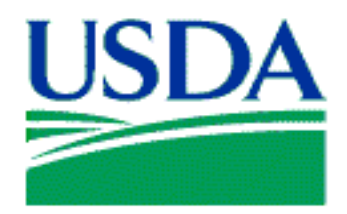

# **Federal Excess Personal Property Program**

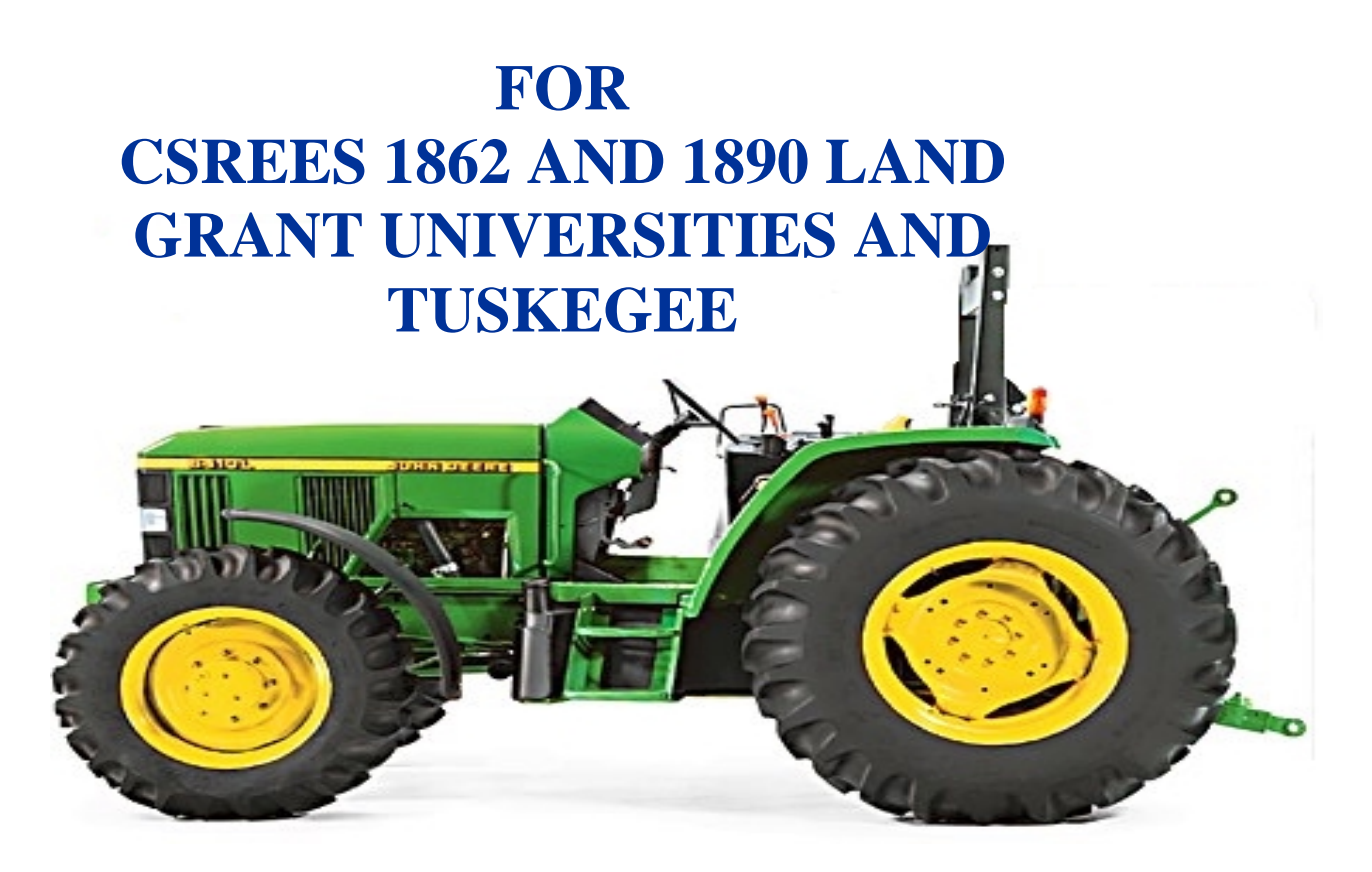

ADMINISTERED BY THE AGRICULTURAL RESEARCH SERVICE PROPERTY GROUP PROCUREMENT AND PROPERTY DIVISION ADMINISTRATIVE AND FINANCIAL MANAGEMENT

Copies available: http://www.ars.usda.gov//afm2/divisions/ppd

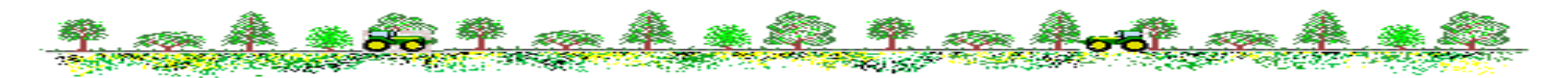

# **Table Of Contents**

# Section 1 Administration

| Program Requirement         | .1.1 | Ĺ |
|-----------------------------|------|---|
| Summary of Responsibilities | 1.2  | 2 |

# Section 2 Points of Contact

| FEPP Staff           | 2.1 |
|----------------------|-----|
| Mailing Addresses    | 2.2 |
| FSS Regional Offices | 2.3 |

# Section 3 Internet Sites

| DEPPC |  |
|-------|--|
| DRMS  |  |
| FEDS  |  |
| RCP   |  |
|       |  |

| 4 | <b>-</b> . | 1  |     |
|---|------------|----|-----|
| 2 | 1          | 1. | 1.1 |

# Section 5 Forms

| Transfer Order Excess Personal Property (SF-122)            | 5.1 |
|-------------------------------------------------------------|-----|
| Report of Excess Personal Property (SF-120)                 | 5.2 |
| Report of Unserviceable, Lost, Stolen, Damaged or Destroyed |     |
| Property (SF-112)                                           | 5.3 |
| Report of Transfer or Other Disposition or Construction of  |     |
| Property (AD-107)                                           | 5.4 |
| Public Notice of Abandonment or Destruction of Federal      |     |
| Property                                                    | 5.5 |
| Sales Slip                                                  | 5.6 |
| FEDS Access Application                                     | 5.7 |
|                                                             |     |

# Section 6 Electronic Screening

| FEDS        |                                 | 6.1  |
|-------------|---------------------------------|------|
| DRMS        |                                 | 6.10 |
| RCP         |                                 | 6.12 |
| DEPPC       |                                 |      |
| Screening 7 | Гips                            | 6.16 |
| Section 7   | Users and Screeners Association | 7.1  |
| Section 8   | Glossary                        | 8.1  |

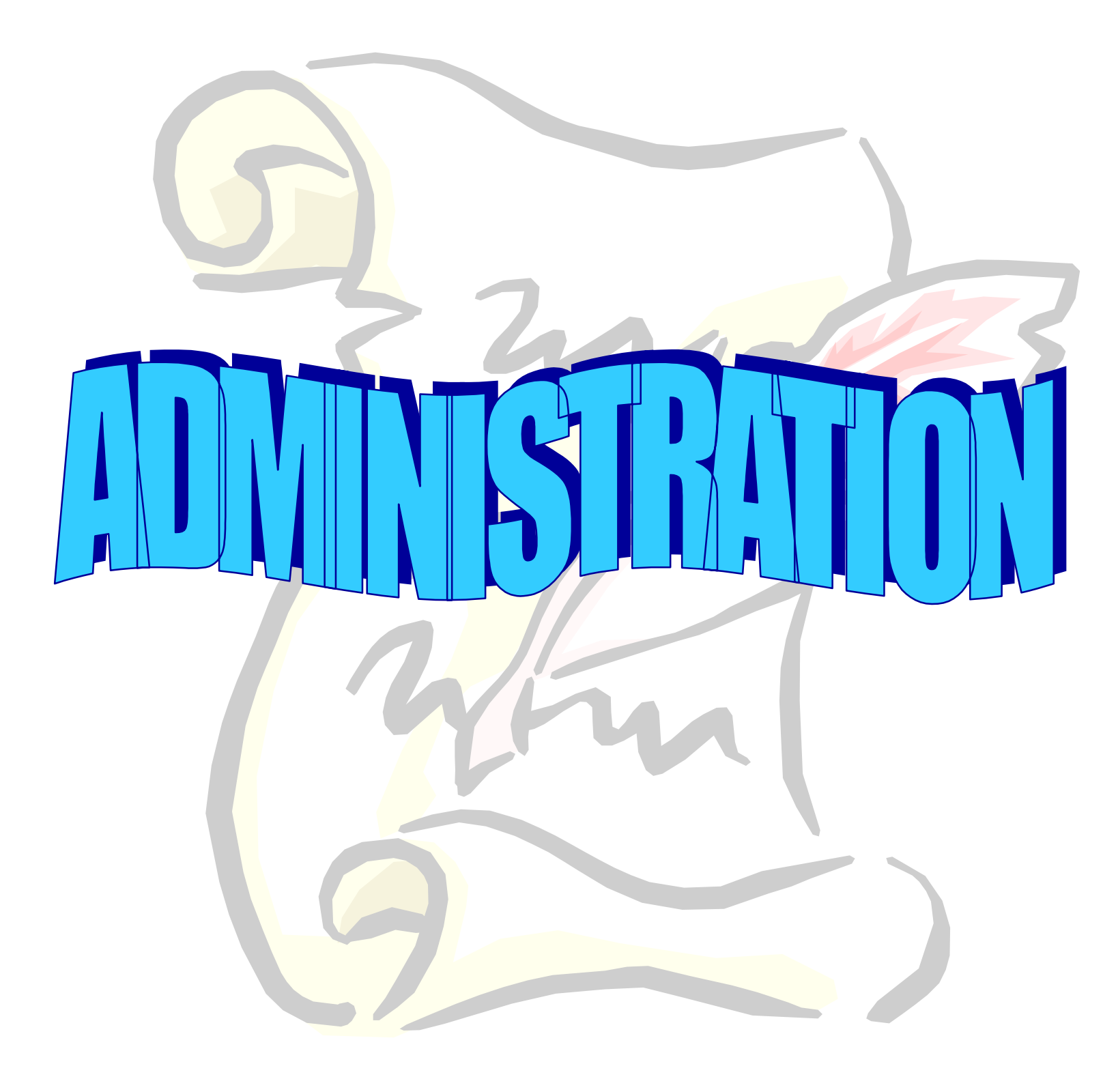

### **Program Requirements**

- 1. Under Public Law 97-98, the following activities at 1862/1890 Land-Grant Universities and Colleges, including Tuskegee are eligible to participate.
  - Cooperative Extension Services
  - Agricultural Experiment Stations
  - Schools of Forestry
  - Colleges of Veterinary Medicine
- 2. Eligible institutions can acquire FEPP items for direct use in approved CSREES projects and programs.
- 3. FEPP items are only on-loan to the Institution, title remains with USDA, CSREES.
- 4. Institutes will follow USDA regulations for accountability and control.
- 5. Institutes must obtain approval from FEPP Coordinator for all FEPP acquisitions, transfers, cannibalization, and disposals.

### **Summary of Responsibilities**

#### **REE Property Management Officer, Personal Property Group Leader**

- Develop for the Director, PPD and REE program officials' review and approval, policies and procedures for effective use, accountability, control, and disposal of REE personal property.
- Provide guidance, advice, and assistance to the FEPP Coordinator for personal property issues.
- Monitor FEPP inventory status.
- Coordinator and forward reporting requirements for the REE property management program to the Department.

#### **FEPP** Coordinator

- Provide management oversight for the FEPP program.
- Approve all acquisition and disposal documents.
- Provide written procedures and guidelines for the acquisition and use of FEPP.
- Provide technical assistance and advice and act as a liaison to the Accountable Property Officers.
- Conduct audits and reviews to ensure that FEPP acquired is being properly used in support of research and cooperative extensions programs.
- Liaison with the USDA Departmental Excess Personal Property Coordinator (DEPPC) and the General Services Administration's (GSA) Area Property Offices/Officers (APO) to continually promote interest in USDA's FEPP program.
- Issue SF-97, The United States Government Certificate to Obtain Title to a Vehicle, when required. In most states the Department of Motor Vehicles will issue a title using the SF-122.

#### State Administrative Head

• Overall responsibility for the accountability for all Federal excess property furnished by or through CSREES.

#### Accountable Property Officer

- Assign and control all FEPP transferred to the University and maintain accurate and complete property records.
- Assure that FEPP is effectively utilized for authorized purposes and is properly maintained.
- Prepare SF-122's and obtain approval from the FEPP Coordinator and GSA for all FEPP acquisitions.
- Conduct the biennial physical inventory and other inventories as appropriate.
- Monitor Monthly Transaction Reports for inventory accuracy.
- Provide appropriate identification of all Federal excess personal property by decals or other suitable methods of identification.
- Request prompt disposal instructions for property items that are no longer needed.
- Report all lost, damaged, stolen, and unserviceable property items.
- Safeguard FEPP against theft, damage, and misuse.

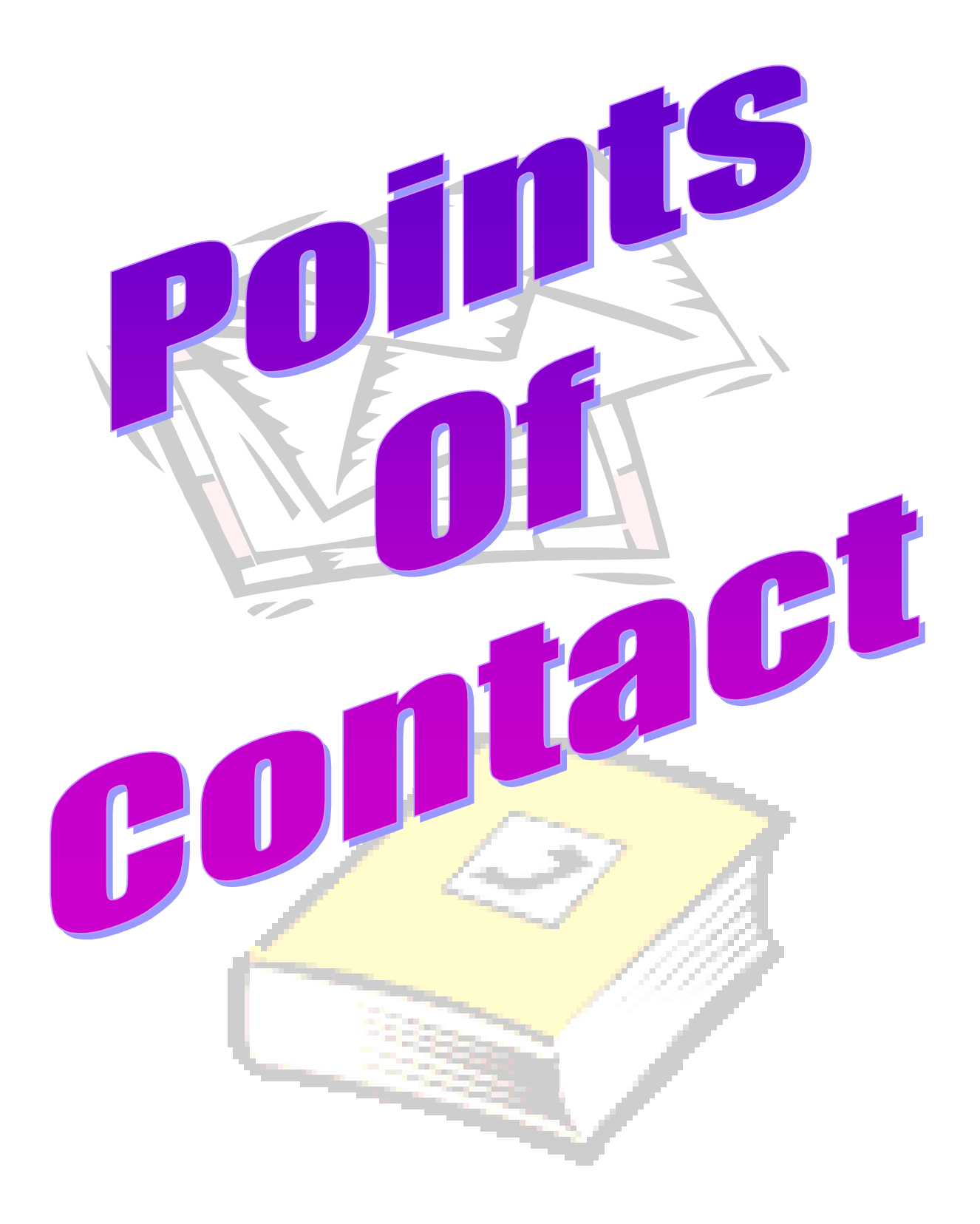

# FEPP Program Staff

Lana Podielsky FEPP Coordinator Telephone – 202-401-1106 E-mail address LPODIELSKY@ARS.USDA.GOV

Marvin Ballard Property Disposal Technician Telephone – 202-401-4961 E-Mail Address: <u>MBALLARD@ARS.USDA.GOV</u>

Fax Number – 202-401-6105

Please use the following address for all correspondence:

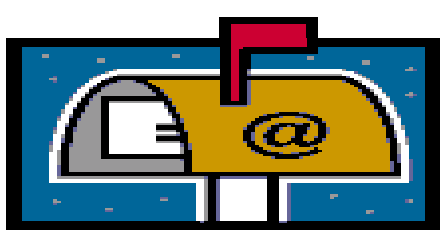

LANA PODIELSKY Suite 580C, Portals Bldg USDA, ARS, AFM, PPD 1400 Independence Ave. SW, Stop 0311 Washington, DC 20250-0311

For FedEx or other overnight delivery, use the following address:

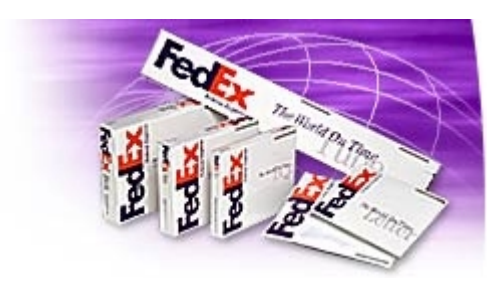

LANA PODIELSKY USDA, ARS, AFM, PPD 1280 Maryland Ave. SW, Suite 580C Washington DC 20024-2142

# **FSS Regions**

New England CT, MA, ME, NH, RI, VT

Mid-Atlantic DE, MD, PA, VA, WV

# Southeast Sunbelt AL, FL, GA, KY, MS, NC, SC, TN

Heartland IA, KS, MO, NE

<u>Rocky Mountain</u> CO, MT, ND, SD, UT, WY

Northwest/Arctic AK, ID, OR, WA Northeast & Caribbean NJ, NY, PR, VI

Mid-Atlantic (National Capital) DC (including nearby MD and VA)

<u>Great Lakes</u> IL, IN, MI, MN, OH, WI

Greater Southwest AR, LA, NM, OK, TX

Pacific Rim AZ, CA, HI, NV, CM, AS, GU

# FSS Regional Personal Property Management Offices

New England CT, MA, ME, NH, RI, VT

Bill Allen Chief, Personal Property Services (2FBP-1) O'Neil Federal Office Building 10 Causeway Street, 3rd Floor, Room 347 Boston, MA 02222

Phone: 617-565-7319 Fax: 617-565-7317

#### Nicholas Moccia Utilization and Donation Manager

GSA/FSS (2FBP-1) O'Neil Federal Office Building 10 Causeway Street, 3rd Floor, Room 347 Boston, MA 02222

Phone: (617) 565-7324 Fax: (617) 565-7317

#### Peter Sullivan

Sales

O'Neil Federal Office Building 10 Causeway Street, 3rd Floor, Room 347 Boston, MA 02222

Phone: 617-565-7315 617-565-7326

### Northeast & Caribbean NJ, NY, PR, VI

Brian Smith Acting Director, Fleet & Personal Property Management Division (2FB) 26 Federal Plaza, Room 20-112 New York, NY 10278

Phone: 212-264-2034
Catherine Morant
Acting Chief, Personal Property Services
Branch (2FBP)
26 Federal Plaza, Room 20-112
New York, NY 10278

Phone: 212-264-6279

#### John Milici Utilization and Donation Manager 26 Federal Plaza, Room 20-112 New York, NY 10278

Phone:212-264-2623Fax:212-264-9806

#### Violet Rivera

Sales Manager 26 Federal Plaza, Room 20-112 New York, NY 10278

Phone: 212-264-2626 Info line: 212-264-4823

-----

# Mid-Atlantic DE, MD, PA, VA, WV

Susan W. Lynch Director 470 L'Enfant Plaza East, SW Suite 8100 (3FP-W) Washington, DC 20407

Phone:202-619-8990Fax:202-619-8947

#### Joseph M. Hvorecky Deputy Director, Property Management Division

Wanamaker Building 100 Penn Square East Philadelphia, PA 19107-3396

Phone: 215-656-3921 Fax: 215-656-3946

#### **Charles Robinson**

**Utilization, Donation, and Sales Manager** Wanamaker Building 100 Penn Square East Philadelphia, PA 19107-3396

Phone: 215-656-3938 Info Line: 215-656-3400

# Mid-Atlantic (National Capital) DC (including nearby MD and VA)

Susan W. Lynch Director 470 L'Enfant Plaza East, SW Suite 8100 (3FP-W) Washington, DC 20407

Phone:202-619-8990Fax:202-619-8947

Sherlean Route Chief, Utilization/Donation 470 L'Enfant Plaza East, SW Suite 8100 Washington, DC 20407

Phone: 202-619-8968

### **Bob Forsythe**

**Personal Property Center** 6808 Loisdale Rd Bldg. A, Suite 1 Springfield, VA 22150

Phone: 703-557-0180 703-557-2670

#### Iris Wright-Simpson Surplus Sales Center 6808 Loisdale Rd

Bldg. A, Suite 2 Springfield, VA 22150

Phone: 703-557-7785 Info Line: 703-557-7796 Fax: 703-557-1633

## Southeast Sunbelt AL, FL, GA, KY, MS, NC, SC, TN

Cheryl Hall Director, Property Management Division (4FD) 401 W. Peachtree Street, Room 2600 Atlanta, GA 30365

Phone: 404-331-0040 Fax: 404-331-1877

**Don Conklin Operations Manager** 401 W. Peachtree Street, Room 2600 Atlanta, GA 30365

Phone: 404-331-0040 Info Line: 404-331-5177

### Great Lakes IL, IN, MI, MN, OH, WI

**Gregory Flores Chief, Personal Property Branch (5FBP)** 230 S. Dearborn Street DPN 34-6, Rm 3400 Chicago, IL 60604-1696

 Phone:
 312-886-8996

 Info Line:
 312-886-8686

 Fax:
 312-353-0827

# Heartland IA, KS, MO, NE

**Ed Hodges Director, Property and Traffic Management Division (6FBD)** 1500 East Bannister Road, Room 1102 Kansas City, MO 64131

Phone:816-823-3700Fax:816-823-3711

Judy Schroyer Utilization and Donation 1500 East Bannister Road, Room 1102 Kansas City, MO 64131

Phone: 816-823-3719

**Tim Gosnell Sales** 1500 East Bannister Road, Room 1102 Kansas City, MO 64131

Phone: 816-823-3641 Info Line: 816-823-3714

-----

# Greater Southwest AR, LA, NM, OK, TX

Aaron Pryor Director, Property Management Division (7FMP) 819 Taylor Street, Room 7A07 Ft. Worth, TX 76102-6105

Phone:817-978-3794Fax:817-978-8738

Linda Brower Chief, Utilization/Donation Branch (7FMPU/D) 819 Taylor Street, Room 7A07

Ft. Worth, TX 76102-6105

Phone: 817-978-2343 Fax: 817-978-8738

Rich Percoskie Chief, Sales Branch (7FMPS) 819 Taylor Street, Room 7A07 Ft. Worth, TX 76102-6105

 Phone:
 817-978-2341

 Info Line:
 800-495-1276

 Fax:
 817-978-3398

# Rocky Mountain CO, MT, ND, SD, UT, WY

Bobby Givens Chief, Property Management (7FP-8) P.O. Box 25506 DFC, Bldg.41 Denver, CO 80225-0506

Phone: 303-236-7700 Fax: 303-236-7544

Larry Lambdin Utilization GSA/FSS (7FP-8) Denver Federal Center, Building 41 P.O. Box 25506 Denver, CO 80225-0506

Phone: 303 236-7704 Fax: 303 236-7544

Ramona Salonka Donation P.O. Box 25506 DFC, Bldg.41 Denver, CO 80225-0506

Phone: 303-236-7707

Dean Zaffree Sales P.O. Box 25506 DFC, Bldg.41 Denver, CO 80225-0506

Phone: 303-236-7698 Info Line: 303-236-7705

### Pacific Rim AZ, CA, HI, NV, CM, AS, GU

**Peggy Lowndes Director, Property Management Division** (**9FBP**) 450 Golden Gate Avenue (9FBP) San Francisco, CA 94102-3434

Phone:415-522-3029Fax:415-522-3033

Mark Jensen Sales Manager 450 Golden Gate Avenue (9FBP) San Francisco, CA 94102-3434

Phone: 415-522-3032 Info Line: 415-522-2891

Patrick Lamb Chief, Field and Customer Support Branch 450 Golden Gate Avenue (9FBP) San Francisco, CA 94102-3434

Phone: 415-522-3031

-----

# Northwest/Arctic AK, ID, OR, WA

Wayne Krueger Director, Property and Supply Division 400 15th Street, SW Auburn, WA 98001-6599

Phone: 253-931-7400

Lorraine Morrow Chief, Utilization, Sales & Donation (10FZP) 400 15th Street, SW Auburn, WA 98001-6599

Phone: 253-931-7311 Fax: 253-931-7571

Bonny Gillmer Utilization and Donation (10FZP-U) 400 15th Street, SW Auburn, WA 98001-6599

Phone: 253-931-7934 253-931-7571

Joyce Simons Operations Manager, Sales (10FZP-S) 400 15th Street, SW Auburn, WA 98001-6599

Phone: 253-931-7570 Info Line: 253-931-7566 Fax: 253-931-7571

# **Central Office**

**Deidre Huber** 

**Director, Property Management Division** (**FBP**) Central Office General Services Administration Federal Supply Service 1941 Jefferson Davis Highway, Room 812 Arlington, VA 22202

Phone: 703-305-7240 Fax: 703-305-7728

Utilization and Donation Branch Central Office General Services Administration Federal Supply Service 1941 Jefferson Davis Highway, Room 812 Arlington, VA 22202

Phone: 703-305-7240 Fax: 703-305-7728

Victor Arnold-Bik Chief, Sales Branch Central Office General Services Administration Federal Supply Service 1941 Jefferson Davis Highway, Room 812 Arlington, VA 22202

Phone: 703-305-5809 Fax: 703-305-7728

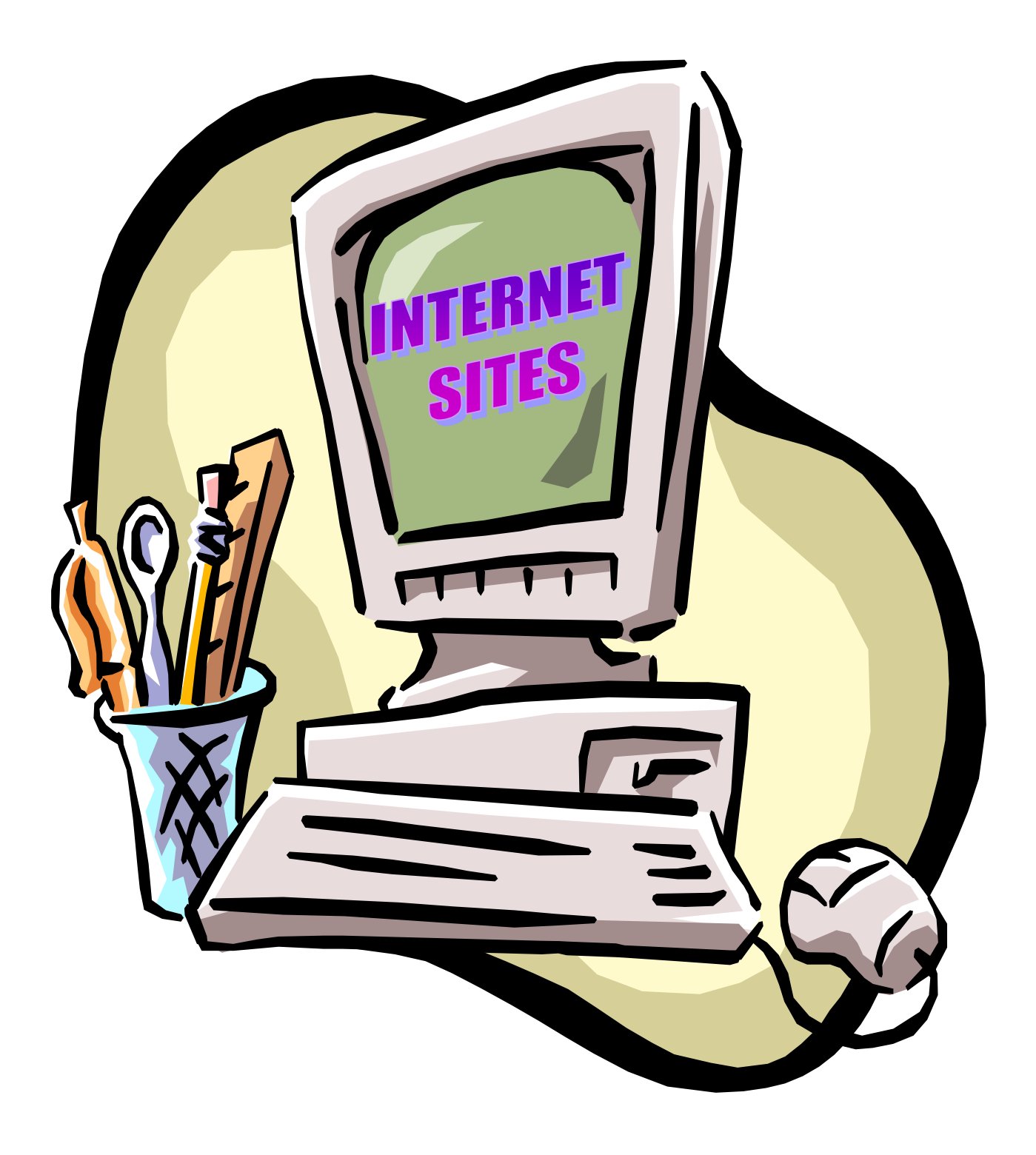

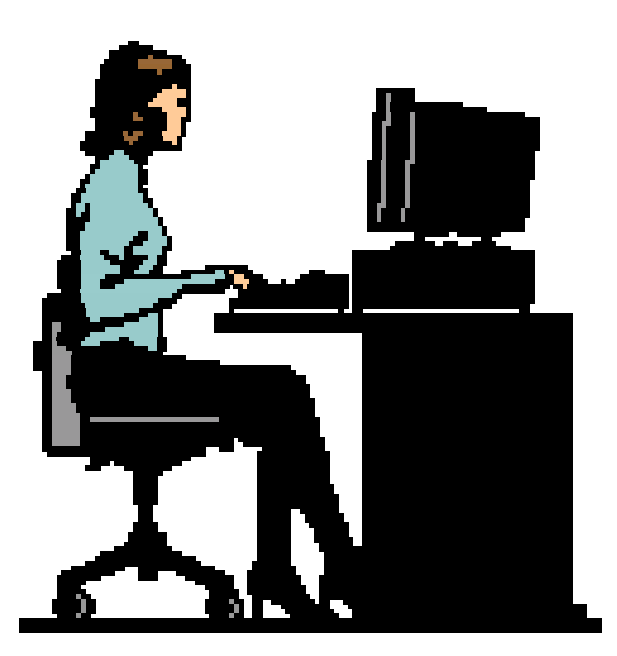

# DEPPC USDA Departmental

Internet Address <u>HTTP://WWW.NFC.USDA.GOV/PROPEXCS</u>

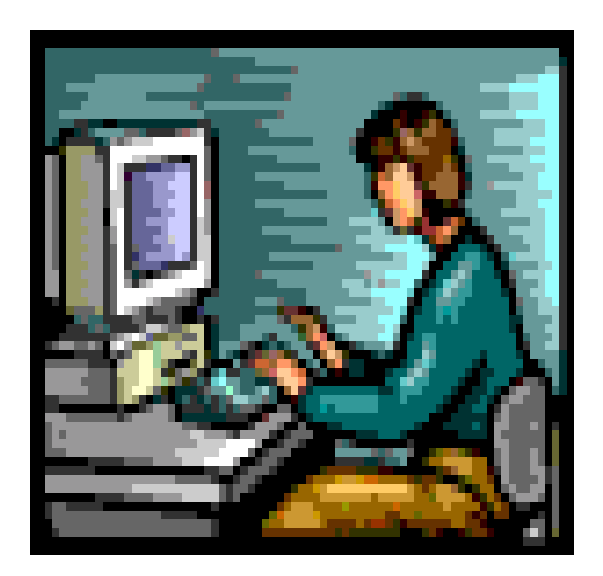

# DRMS (Defense Reutilization and Marketing Service)

# Internet Address <u>HTTP://WWW.DRMS.DLA.MIL</u>

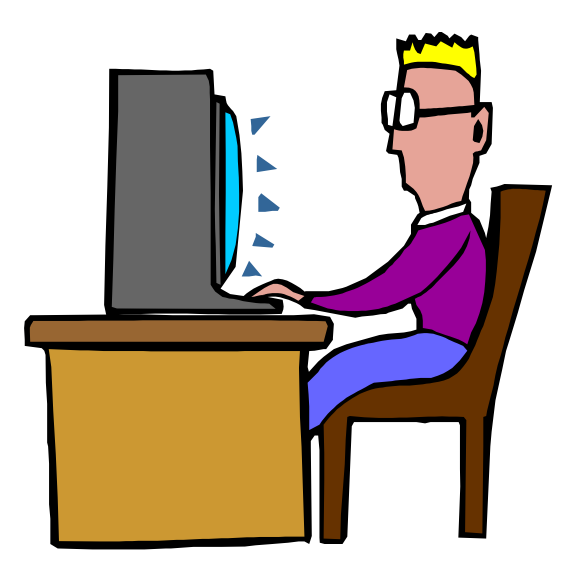

# FEDS/SCREEN General Services Administration

Internet Address <u>HTTP://WWW.FSS.GSA.GOV/PROPERTY/</u>

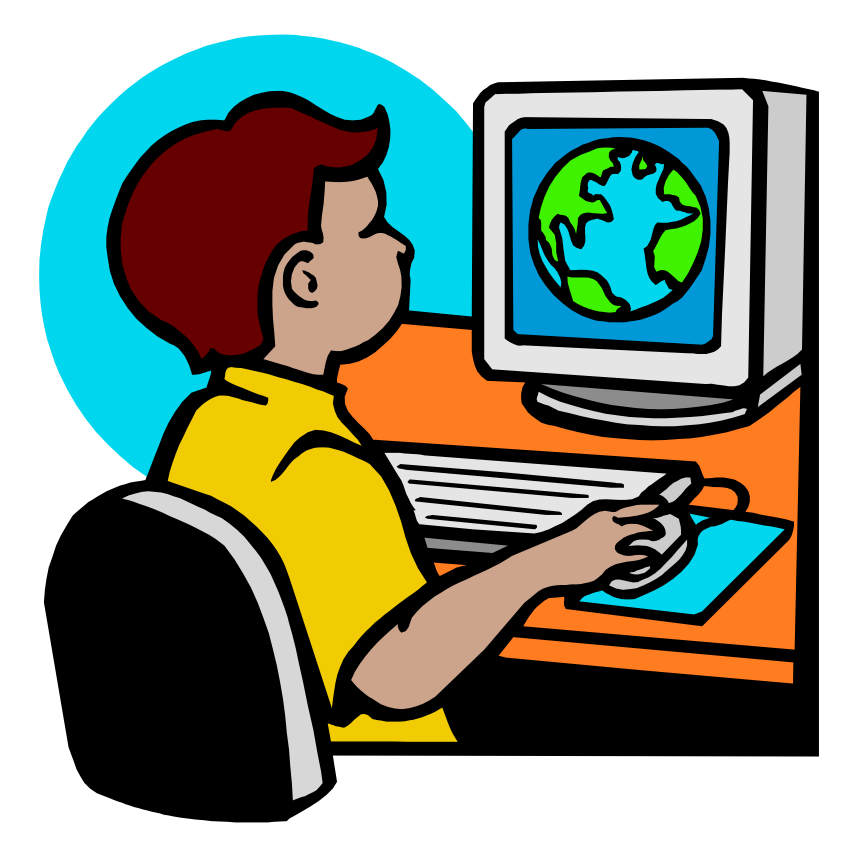

# **RCP** (Recycling Control Point)

Internet Address <u>HTTP://WWW.DRMS.DLA.MIL/</u> <u>NEWRTD/HTML/RCP.HTML</u>

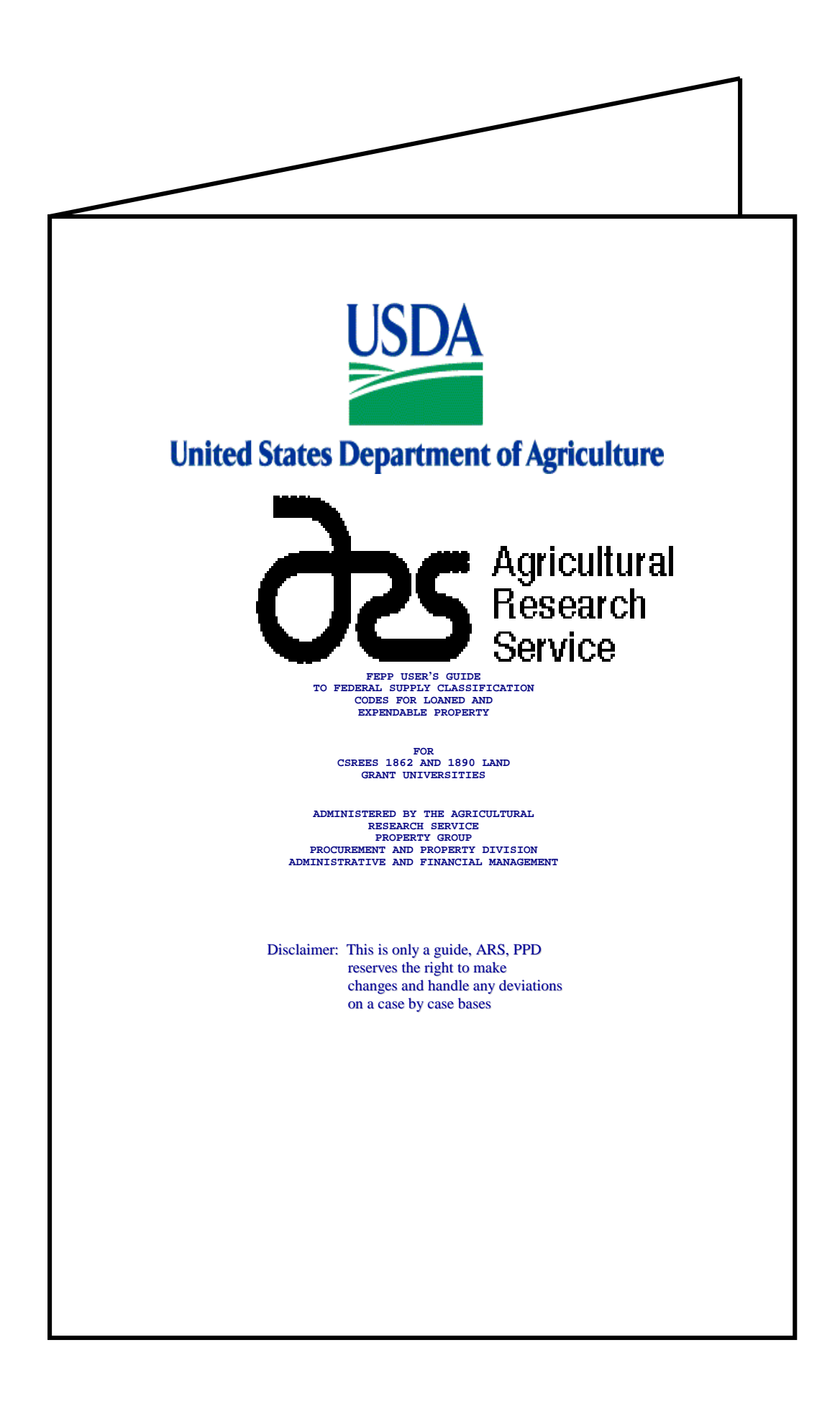

| Weapons                |               |                 |        |                                     |
|------------------------|---------------|-----------------|--------|-------------------------------------|
| Nuclear Ordnance       | 1005-1095     | Special Request | Item   |                                     |
| Nuclear Ordinance      | 1105 - 1195   | Special Request | Item   | Motor Vehicles, Trailers, Cyc       |
| Fire Control Equipment |               |                 |        | 2305                                |
|                        | 1210 - 1290   | Special Request | Item   | 2310                                |
| Ammunition and Explosi | ves 1205 1200 | Questal Demost  | Thom   | 2250                                |
| Guided Missile         | 1305 - 1398   | Special Request | Item   | Tractors 2350                       |
| Guided Mibblie         | 1410          | Special Request | Item   | 2410                                |
| Guided Missiles Compon | ents          |                 |        | Vehicular Equipment Component       |
|                        | 1420          | Special Request | Item   | 2510                                |
| Guided Missiles System | IS            |                 |        | Tires and Tubes                     |
| compiere               | 1425          | Special Request | Ttem   | Engines Turbines and                |
| Guided Missiles Subsys | tems          | Special Request | 1001   | Components                          |
| -                      | 1427          | Special Request | Item   | 2805                                |
| Guided Missiles Remote | Control       |                 |        | Engines Accessories                 |
| Systems                | 1 4 2 0       |                 |        | 2910                                |
| Lounghorg Quidod Miga  | 1430          | Special Request | ltem   | Mechanical Power Transmission       |
| Launchers, Guided Miss | 1440          | Special Request | Ttem   | Equipment 3010                      |
| Guided Missile Handing | and           | Special Request |        | Bearings                            |
| Servicing Equipment    |               |                 |        | 3110                                |
|                        | 1450          | Loan            |        | Woodworking Machinery and           |
| Aircraft and Airframe  | Structural    |                 |        | Equipment                           |
| Components             | 1510 1550     | Special Request | Ttom   | 3210                                |
|                        | 1510 - 1550   | Loan            | ILEIII | Metalworking Machinery              |
| Aircraft Components an | .d            | 20011           |        | 3405                                |
| Accessories            |               |                 |        | 3439                                |
|                        | 1610 - 1680   | Loan            |        | 3441                                |
| Aircraft Launching, La | nding,        |                 |        | 3455                                |
| and Ground Hauling Equ | 1710 1740     | Loon            |        | 3470<br>Sorvice and Trade Equipment |
| Space Vehicles         | 1/10 - 1/40   | LUall           |        | 3510                                |
|                        | 1810          | Special Request | Item   | 3590                                |
|                        | 1820          | Loan            |        | Special Industry Equipment          |
|                        | 1830 - 1840   | Special Request | Item   | 3605                                |
|                        | 1850          | Loan            |        | Agriculture Machinery and           |
| Shing Small Craft Do   | 1860          | Loan            |        | Equipment                           |
| and Floating Docks     | 11000115,     |                 |        | 3740                                |
| and reducing books     | 1905 - 1935   | Special Request | Item   | 5710                                |
|                        | 1940 - 1990   | Loan            |        |                                     |
| Ship and Marine Equipm | lent          |                 |        |                                     |
|                        | 2010 - 2090   | Expendable      |        | Construction, Mining, Excavat       |
|                        |               |                 |        | Highway Maint, Equipment            |
|                        |               |                 |        | 3815                                |
|                        |               |                 |        | 3825                                |
| Railway Equipment      |               |                 |        | 3830                                |
|                        | 2210 - 2240   | Loan            |        | 3895                                |
|                        | 2250          | Expendable      |        | Materials Handling Equipment        |
|                        |               |                 |        | 3910                                |

ers, Cycles 2305 Special Request Item 2310 - 2340 Loan 2350 Special Request Item 2410 - 2430 Loan omponents 2510 - 2590 Expendable 2610 - 2640 Expendable ıd 2805 - 2895 Expendable 2910 - 2995 Expendable smission 3010 - 3040 Expendable 3110 - 3130 Expendable and 3210 - 3220 Loan 3230 Expendable сy 3405 - 3438 Loan 3439 Expendable 3441 - 3450 Loan 3455 - 3465 Expendable 3470 Loan ipment 3510 - 3550 Loan 3590 Expendable pment 3605 - 3695 Loan and 3710 - 3730 Loan 3740 - 3770 Expendable Excavating ent

> 3805 - 3810 Loan 3815 - 3820 Expendable

> Loan 3830 - 3835 Expendable

> > Loan

Loan

3825

3915 - 3920 Expendable Hardware and Abrasive 3930 Loan 5305 - 5365 Expendable Prefabricated Structures and 3940 - 3950 Expendable 3960 Scaffolding Loan 3990 Expendable 5410 - 5420 Loan 5430 - 5440 Expendable Rope, Cable, Chain, and Fittings 4010 - 4030 Expendable 5445 Exp. except tower assemblies Refrigeration and AC Equipment 5450 Loan 4110 - 4120 Loan Lumber, millwork, plywood, 4130 - 4150 Expendable and veneer 5510 - 5530 Expendable Construction and Building Fire Fighting, Rescue, and Safety Materials Equipment 5610 - 5680 Expendable 4210 - 4230 Exp. (except fire trucks/trailers) Communications Equipment 4235 5805 - 5815 Expendable except fax mach. Loan 4240 Expendable 5820 Loan 4250 Loan 5821 Special Request Item Furnace, Steam Plant, and Drying 5825 Loan Equipment and Nuclear Reactors 5826 Special Request Item 4310 5830 Loan Loan 4320 - 4330 Expendable 5831 Special Request Item 5835 - 5836 Loan Pumps and Compressors 4410 - 4460 Loan 5840 - 5841 Special Request Item 4470 Special Request 5845 - 5850 Loan Item 5855 Special Request Item Plumbing, Heating, and Loan 5860 Sanitation Equipment 5865 - 5895 Special Request Item 4510 - 4540 Expendable Electrical and Electronics Water Purification and Sewage Equipment Components Treatment Equipment 5905 - 5999 Expendable 4610 - 4630 Loan Fiber Optics Materials, Components, Assemblies and Accessories Pipe, Tubing, Hose, and Fittings 4710 - 4730 Expendable 6004 - 6050 Expendable Valves 4810 - 4820 Expendable Electric Wire and Power and Distribution Equipment 6105 - 6110 Expendable 6115 - 6117 Loan 6120 - 6160 Expendable Lighting Fixtures and Lamps Maintenance Repair Shop 6210 - 6260 Expendable Equipment Alarm and Signal Systems 4910 - 4920 Loan 6310 - 6330 Expendable 4927 Special Request Item 6340 Special Request Item 4930 Expendable Medical, Dental, Veterinary Equipment and Supplies 4941 Loan 4933 - 4935 Special Request Item 6505 - 6508 Special Request Item 4940 6510 Expendable Loan 4960 Special Request Item 6515 Expendable except EKG equip. Hand Tools Expendable 6520 5110 - 5180 Expendable 6525 Expendable except x-ray equip. 6530 - 6532 Expendable Measuring Tools 5210 - 5280 Expendable 6540 Expendable except equip.

Instruments and Laboratory Cleaning Equipment and Supplies Equipment 7910 Expendable except floor polishers 7920 - 7930 Expendable 6605 Expendable 6610 - 6615 Special Request Item Brushes, Paint, Sealers, and 6625 - 6636 Loan Adhesives Loan except for supplies 8010 - 8040 Expendable 6640 Containers, Packaging, and 6645 - 6675 Loan Packing Supplies 6680 - 6685 Expendable 6695 Loan 8105 - 8145 Expendable Textiles, Leather, Furs, Apparels, and Shoe Findings, Tents and Photographic Equipment 6710 - 6740 Loan Flags 6750 Expendable 8305 - 8345 Expendable 6760 Clothing and Individual Loan 6770 Equipment Expendable 6780 8405 - 8475 Expendable Loan Chemicals and Chemical Toiletries Products 8510 - 8540 Expendable 6810 - 6850 Expendable Agriculture Supplies Training Aids and Devices 8710 Expendable 6910 - 6940 Special Request Item Live Animals Automatic Data Processing 8810 - 8820 Expendable Equipment 7010 - 7025 Loan 7030 Special Request Item 7035 Expendable Subsistence 7040 - 7042 Loan 8905 - 8960 Expendable 7045 - 7050 Expendable Special Request Item 8965 Furniture 8970 - 8975 Expendable 7105 - 7195 Expendable Fuels, Lubricants, Oils, Household and Commercial and Waxes Furnishings and Appliances 9110 - 9160 Expendable 7210 - 7290 Expendable Non-Metallic Crude and Food and Food Preparation and Fabricated Materials Servicing Equipment 9310 - 9390 Expendable 7310 - 7320 Expendable except appliances Non Metallic Crude Material 7330 - 7350 Expendable 9410 - 9450 Expendable 7360 Expendable except field kitchens Metal Bars, Sheets, and Office Machines Shapes 7420 Expendable 9505 - 9545 Expendable 7430 - 7490 Loan Ores, Minerals, and their Office Supplies and Devices Primary Products 7510 - 7540 Expendable 9610 - 9680 Expendable Books and Other Publications Signs, Advertising displays, and Identification Plates 7610 - 7690 Expendable Musical Instruments, Phonographs 9905 Expendable and Home-type Radios Jewelry 7710 - 7720 Expendable 9910 Special Request Item 7730 Loan Collectors Items 9915 Loan Smokers Articles and Matches 7740 Expendable 9920 Expendable Recreational and Athletic Ecclesiastical Equipment, Equipment Furnishings, and Supplies 7810 - 7830 Expendable

|                         | 9925     | Expendable           |
|-------------------------|----------|----------------------|
| Memorials, Cemeteries a | and      |                      |
| Mortuary Equipment and  | Supplies |                      |
|                         | 9930     | Special Request Item |
| Miscellaneous Items     |          |                      |
|                         | 9999     | Special Request Item |

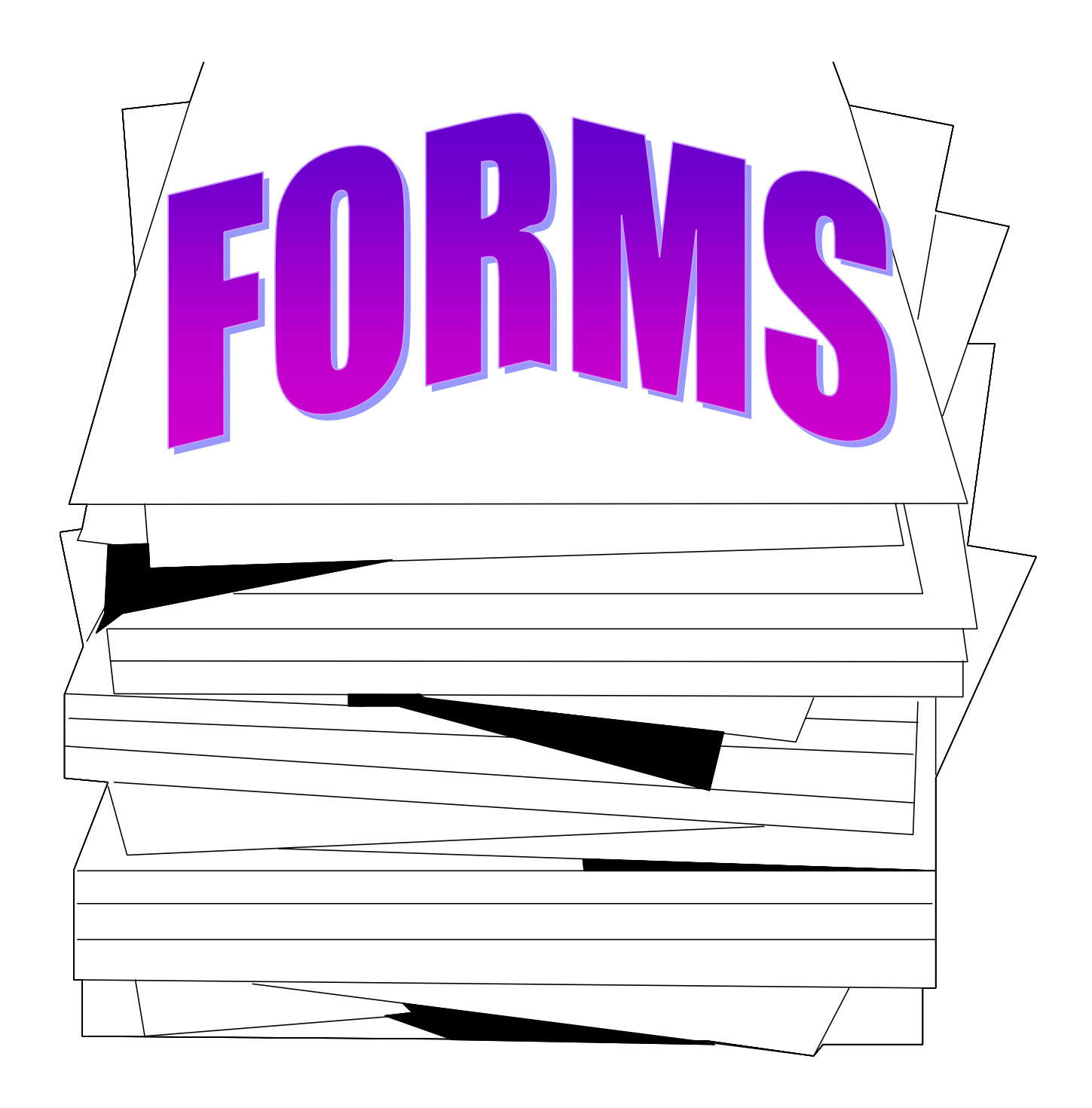

# SF - 122

| STANDARD FORM 122           |                                                                                                    |                              |                 |              | 1. ORDER NO.   |           |  |  |
|-----------------------------|----------------------------------------------------------------------------------------------------|------------------------------|-----------------|--------------|----------------|-----------|--|--|
| GENERAL SERVICES            | TRANSFER (                                                                                               |                              |                 |              | NAME S -       | 13 -      |  |  |
| FPMR (#10FR) 101-32305      | EXCESSIVERSUNA                                                                                           | LPROPERTY                    |                 |              | 2. 1790 1      |           |  |  |
| 3. To: GENERAL SERVICE      | IS DUNNETRATION                                                                                          | 4. ORDERINGAGENOV(A          | -               | l oddoo ag t |                |           |  |  |
| GSAREGION:                  | CONTACT PERSON:                                                                                          | USDA, ARS. AFM.              | PPD -           | L. PODIELS   | KY             |           |  |  |
| ADDRESS:                    | FAX NUMBER :                                                                                             | 1400 INDEP. AVE              | S.W.            | STOP # 031   | 11             |           |  |  |
| SITY, STATE & ZIP C         | ODE                                                                                                    | WASHINGTON, D                | C 202           | 950 - Q311   |                |           |  |  |
| 5. HOLDING AGENCY (About 24 | nd welden sign                                                                                           | B. SHIP TO (Consport a solid | he anno 100-10, | 4            |                |           |  |  |
| NAME AND ADDRES             | 58                                                                                                    | NAME OF YOUR U               | JNIVE           | RSITY        |                |           |  |  |
| OF AGENCY OWN IN            | IG EXCESS PROPERTY                                                                                       | UNIVERSITY ADD               | RESS            |              |                |           |  |  |
|                             |                                                                                                    | CITY, STATE & ZIP            | COD             | E            |                |           |  |  |
| 1.EDGATION OF PROPARTY      |                                                                                                    | IL BHPHPING INSTRUCTIO       | Pilla           |              |                |           |  |  |
|                             |                                                                                                    |                              |                 |              |                |           |  |  |
|                             |                                                                                                    |                              |                 |              |                |           |  |  |
| 9.                          | ORDERING AGENCY APPROVAL                                                                                 | 1D. APPROPRIATION SYM        | IOL AND         | TITLE        |                |           |  |  |
| A SIGNATURE                 | E. DATE                                                                                                  |                              |                 |              |                |           |  |  |
|                             |                                                                                                    |                              |                 |              |                |           |  |  |
| O. TITLE                    | LANAK. PODIELSKY                                                                                         | 11 ALLOTMENT                 |                 |              | 12. GOVERNMENT | FBL NO.   |  |  |
|                             | PEPP GOORDINATOR                                                                                         |                              |                 |              |                |           |  |  |
| 13                          | PROPERTY<br>DESCRIPTION                                                                                  | ORDERED                      |                 |              | ACCIDENT       | TION COST |  |  |
| HOLDING ITE                 | M (Institute wave extent A PEC Dr step and Cr as a Con de<br>(Institute Machine Machine) Track the state | accen C ode and,             | UNIT            | QUANTITY.    | inc.e          | TARK I    |  |  |
| AGENCY NOS. NO<br>(n) (b)   | 0 (0)                                                                                                    |                              | (4)             | 00           | UNIT<br>(7)    | (g)       |  |  |
|                             | ACTIVITY ADDRESS CODE: 123159                                                                            |                              |                 |              |                |           |  |  |
|                             |                                                                                                    |                              |                 |              |                |           |  |  |
|                             |                                                                                                    |                              |                 |              |                |           |  |  |
|                             |                                                                                                    |                              |                 |              |                |           |  |  |
|                             |                                                                                                    |                              |                 |              |                |           |  |  |
|                             |                                                                                                    |                              |                 |              |                |           |  |  |
| THIS PROPE                  | RTY IS REQUESTED BY USDA:                                                                                | -CSREES ANI                  | рwл             | LL BE U      | FED IN T       | HE        |  |  |
| CONDUCT C                   | FAPPROVED PROJECTS AND                                                                                   | PROGRAMS.                    | TIT             | LE REM       | AINS VE        | STED      |  |  |
| илтн цурд                   | AND THE PROPERTY WILL N                                                                                  | IOT BE TRA                   | ਸਤਟਯ            | RRED S       | bud or         |           |  |  |
| DEDOCED                     |                                                                                                    |                              | TREE            |              |                |           |  |  |
| DISPOSEDO                   | e MILHOOT THE INSTRUCTION                                                                                | DN2 OF THE                   | rrP.            | L COORT      | PINATOR        | ί.        |  |  |
|                             |                                                                                                    |                              |                 |              |                |           |  |  |
|                             |                                                                                                    |                              |                 |              |                |           |  |  |
| SIGNATURE                   |                                                                                                    | D 4 7                        | - <b>E</b>      |              |                |           |  |  |
| SIGNATORE                   |                                                                                                    | DAI                          | <u>۲</u> –      |              | ⊢ I            |           |  |  |
|                             |                                                                                                    |                              |                 |              |                |           |  |  |
|                             |                                                                                                    |                              |                 |              |                |           |  |  |
|                             |                                                                                                    |                              |                 |              |                |           |  |  |
|                             | ITEM DESCRITPTION:                                                                                       |                              |                 |              |                |           |  |  |
|                             | MANUFACTURER:                                                                                            |                              |                 |              |                |           |  |  |
|                             | MODEL:                                                                                                   |                              |                 |              |                |           |  |  |
|                             | FSC CODE:                                                                                                |                              |                 |              |                |           |  |  |
|                             | SERIAL / VIN NUMBER                                                                                      |                              |                 |              |                |           |  |  |
|                             | MILLAGE · TRANSMISSION TYPE                                                                              | EL DELLE FREI                |                 |              |                |           |  |  |
|                             | DRIVE ITPEIG. (PRONT WHEEL 4 WHE                                                                         | EL DRIVELE IGT               |                 |              |                |           |  |  |
| 14 A B                      | GNATURE 8                                                                                                | TITLE                        | L               |              |                | O. DATE   |  |  |
| GSA<br>ADDROVA              |                                                                                                    |                              |                 |              |                |           |  |  |
| PROFILE THE                 |                                                                                                    |                              |                 |              |                |           |  |  |
| FOR AGENCY AN               | D LOCATION FRO CONDITION BOURCE                                                                          |                              |                 |              |                |           |  |  |
| WEVE AGENCY STAT            | E 0006                                                                                                   |                              |                 |              |                |           |  |  |
| ONIL Y                      |                                                                                                    |                              |                 |              |                |           |  |  |
|                             |                                                                                                    |                              |                 |              |                | 122-111   |  |  |

#### \* Include ZIP Code

This form-on-electronically produced by GlapFederalForms, inc.

# SF - 120

|                                              |                  |                      |                       |                      |                    |                     |         | 10.000      | 10.5        |            |             | B41.17    |         |         | PAGE            | 1 05            |
|----------------------------------------------|------------------|----------------------|-----------------------|----------------------|--------------------|---------------------|---------|-------------|-------------|------------|-------------|-----------|---------|---------|-----------------|-----------------|
| TANDARD<br>PRIL1987<br>ENLISERV.<br>PMR (610 | ADMN.            | 20 RSV.              | E                     | REP<br>EXCESS<br>PR  | Per<br>Per<br>DPer | OF<br>RSONAL<br>RTY | 1.      | REPORT      | NO.         |            | 2. DATE     | MAILED    |         | 2       | \$              | ſ               |
| TYPE                                         |                  | (Chis                | ck one or             | ly of                |                    | ORIGINAL            | ╘       | n. PAR      | TIAL W/D    | Û          | Alao chinck | "e" and/o | - 'T'   |         | n. OVERSE       | AS              |
| OF RE<br>TO (Nee                             | PORT<br>teland / | "n," "<br>Address of | "b," "o,"<br>f Agency | or "d")<br>Lo which  | t tepor            | . CORRECTED         | , E     | d. TOT/     | L W/D       | r          | appropria   | LAPPROF   | . OR EU |         | F. CONTRA       | ED (7 and)      |
| USDA                                         | ARS.             | AFM, P               | PD · L                | PODIE                | LSK                | Y                   |         |             |             |            |             |           |         |         |                 |                 |
| MASH<br>FROM ()                              | INGTO            | JN, DC               | 20250                 | -CI311<br>sorcing Ap | may)               | -                   |         |             |             |            |             | REPORT    | APP RO  | IED BY  | ' (Nam a and Ta | in)             |
| NAME<br>UNIVE                                | OF YO            | IUR UN<br>ADDR       | NIVERS<br>ESS         | HTY                  |                    |                     |         |             |             |            |             | AP/19     | NAME    | MID     | TITLE           |                 |
| FORFI                                        | JRTHER           | INF ORM              | ATION C               | ONTACT               | (Tile,             | Addre Ls. and T     | eleptic | ne No.)     |             |            | 1           | D. AGENC  | W APPR  | OVAL () | if applicable)  |                 |
| UNIVE                                        | OF YO            | ADDR (ADDR           | NIVERS                | SITY                 |                    |                     |         |             |             |            |             |           | AF      | O SK    | INATURE         |                 |
| APO'S                                        | P URCH           | AND T                | DERS OR               | DISPOS               | AL IN              | SER<br>STRUCTIONS   | no (11  | Lie, Addres | u, and Tala | phone No.; | ) 1         | 2. GEA C  | ONTROL  | NO.     |                 |                 |
|                                              |                  |                      |                       |                      |                    |                     |         |             |             |            |             |           |         |         |                 |                 |
| . FSO (                                      | ROUP             | 16. LOOA             |                       | PROPE                | RTY (              | f loossion is so    | ba ab   | andoned g   | iv n dnun)  | 15. REIB   | ARE QD 1    | B. AGEN   |         | ROL     | 17. SURPLUS     | RELEASE         |
| NO.                                          | ane              |                      |                       |                      |                    |                     |         |             |             | VES        | NO          | NO.       |         |         | DATE            |                 |
| EXCES                                        | IS PROP          | PROPE                | ST                    | UC ALL               | 1 PA               |                     |         |             | 0080        | UNIT       | NUMBE       | R         | ACQUI   | SITION  | COST            | F ALIK<br>VALUE |
| NO.                                          |                  |                      |                       | DESO                 | RH P TH<br>(DA)    | ON                  |         |             | (10)        | (d)        | (m)         | PE        | R UNIT  |         | TOTAL<br>(P)    | %.<br>(10       |
| 10-V                                         | ITEM             | DESCR                | RIPTIO                | N                    |                    |                     |         |             | OC          | EA.        | #OF         |           | 87      | DO      | LLAR            |                 |
|                                              | MAN              | UFACT                | URER                  |                      |                    |                     |         |             |             |            | UNT         | rs        |         | AM      | IOUNT           |                 |
|                                              | SER              | IAL / VIN            | I. NUM                | BER                  |                    |                     |         |             |             |            |             |           |         |         |                 |                 |
|                                              | CON              |                      | CODE                  | E                    |                    |                     |         |             |             |            |             |           |         |         |                 |                 |
|                                              | ACQ              | UISITTO              | IN DOC                | UMEN                 | тли                | MBER                |         |             |             |            |             |           |         |         |                 |                 |
|                                              | MILE             | AGE - 1              | TR AN SI              | MISSIO               | N TY               | PE                  |         |             |             |            |             |           |         |         |                 |                 |
|                                              | DRIN             | E TYPE               | Ele., (Fi             | RONTY                | NHE                | EL, 4 WHEE          | LDF     | RIVE ET     |             |            |             |           |         |         |                 |                 |
|                                              | NFC              | ID#                  |                       |                      |                    |                     |         |             |             |            |             |           |         |         |                 |                 |
|                                              |                  |                      |                       |                      |                    |                     |         |             |             |            |             |           |         |         |                 |                 |
|                                              | П<br>FA          | EM I<br>ACTU         | DES C<br>JAL A        | RIPI<br>AS P         | 10<br>05           | N NEED:<br>SIBLE    | 5 T     | O BE        |             |            |             |           |         |         |                 |                 |
|                                              |                  |                      |                       |                      |                    |                     |         |             |             |            |             |           |         |         |                 |                 |
|                                              |                  |                      |                       |                      |                    |                     |         |             |             |            |             |           |         |         |                 |                 |
|                                              |                  |                      |                       |                      |                    |                     |         |             |             |            |             |           |         |         |                 |                 |
|                                              |                  |                      |                       |                      |                    |                     |         |             |             |            |             |           |         |         |                 |                 |
|                                              |                  |                      |                       |                      |                    |                     |         |             |             |            |             |           |         |         |                 |                 |
|                                              |                  |                      |                       |                      |                    |                     |         |             |             |            |             |           |         |         |                 |                 |
|                                              |                  |                      |                       |                      |                    |                     |         |             |             |            |             |           |         |         |                 |                 |
|                                              |                  |                      |                       |                      |                    |                     |         |             |             |            |             |           |         |         |                 |                 |
|                                              |                  |                      |                       |                      |                    |                     |         |             |             |            |             |           |         |         |                 |                 |
|                                              |                  |                      |                       |                      |                    |                     |         |             |             |            |             |           |         |         |                 |                 |
|                                              |                  |                      |                       |                      |                    |                     |         |             |             |            |             |           |         |         |                 |                 |
|                                              |                  |                      |                       |                      |                    |                     |         |             |             |            |             |           |         |         |                 |                 |
|                                              |                  |                      |                       |                      |                    |                     |         |             |             |            |             |           |         |         |                 |                 |
|                                              | 1                |                      |                       |                      |                    |                     |         |             | 1           | 1          | 1           |           |         | 1       |                 | 1               |

BTANDARD FORM 120 REV. (Usus Branderd Form 120A For Consinuation Bheera) APRIL 1667 EDITION This form-wastecronically produced by ElleFederalForms, Inc. PREVIOUS EDITION USABLE

# AD-112

|                                                                | U.S. DEPARTMENT OF AGRIC                                     | SULTURE                                                                       | PROPERTY REPORT NO                     | L                                          | DATE                                   |
|----------------------------------------------------------------|--------------------------------------------------------------|-------------------------------------------------------------------------------|----------------------------------------|--------------------------------------------|----------------------------------------|
| REPORT O                                                       | F UNSERVICEAB<br>ED OR DESTROY                               | ELE, LOST, STOLEN                                                             |                                        |                                            |                                        |
|                                                                |                                                              | SECTION I - ACCOUNTABLE PROP                                                  | ERTY OFFICER'S REPORT                  |                                            |                                        |
| 1. STATUS OF PROPE                                             | RTY (Check only one-report ee                                | oh one ry pe separately )                                                     | 2. REPORTING A CTIVITY                 | (Show agency, unit                         | and address)                           |
| Unservicenble                                                  | Loss or Stolen                                               |                                                                               | NAME OF UNIVERS                        | ITY                                        |                                        |
| Obso inse                                                      | Connibuland for                                              | r parta.                                                                      | UNIVERSITY ADDRI                       | ESS                                        |                                        |
| Dem eged                                                       | Destroy e d                                                  |                                                                               | CITY, STATE & ZIP O                    | ODE                                        |                                        |
| _                                                              | Oshera.                                                      |                                                                               | APO'S NAME                             |                                            |                                        |
|                                                                |                                                              | 5. PROPERTY ITE MS (See affect                                                | ha ent for additional entries)         |                                            |                                        |
|                                                                | ITEM DES ORIPTION AN                                         | D OTHER DETAILS, IN CLUDING                                                   |                                        | EXPLANA TON                                | DISPOSAL INSTRUCTIONS                  |
| (Or property no.)                                              | SERIAL NUMBERS                                               | AND ACQUISITION DATE                                                          | ACQUISITION COST                       | (VY licent, antolia rs,                    | or dearinoyed, give defail             |
| h                                                              | (Gil/ a present condition                                    | and earlies ared coar or repair;                                              | 0                                      | Weat this report                           | ad to proper authonities?)             |
| 1                                                              | DESCRIPTION<br>MANUFACTURER & M                              | ODEL                                                                          | ORIGINAL                               | COMPLETED AS                               | NEEDED                                 |
|                                                                | SERIAL / VIN NUBER<br>CONDITION CODE                         |                                                                               | AMT                                    |                                            |                                        |
|                                                                | PSC CODE<br>ORICINAL DOCUMEN                                 | TNUMBER                                                                       | 1                                      |                                            |                                        |
|                                                                | MILEAGE<br>NFC ID#                                           |                                                                               | 1                                      |                                            |                                        |
|                                                                |                                                              |                                                                               | 1                                      |                                            |                                        |
| A NAME IN DOINT AN                                             | D. SIGNATURE                                                 | DATE                                                                          | NAME IN DOINT AND RUCK                 | LA TI ID-E                                 | DATE                                   |
| OF CUSTODIAN                                                   | D BIGRACIONES                                                | DVLTa D.                                                                      | OF ACCOUNTABLE PROPI                   | ERTY OFFICER                               | LIVETE                                 |
|                                                                |                                                              |                                                                               | APO SIGNAT                             | TIRE                                       |                                        |
|                                                                |                                                              |                                                                               |                                        |                                            |                                        |
|                                                                | SECTION II                                                   | - PROPERTY MANAGEMENT OFFIC                                                   | ER'S REVIEW AND RECOM                  | INE NDATION                                |                                        |
|                                                                | Die Tei Hole                                                 | FRATOR FOR LOS 1, STOLER, DA                                                  | RAGED, OK DESTRONED PR                 | COPERIT                                    |                                        |
| nction.                                                        | to be neggined in the set of the                             | nin ora, can cance a raccarana co agara                                       | a personale or same for sa             | and an an an an an an an an an an an an an | 3                                      |
| 2. NAME IN PRINT AN                                            | D SIGNATURE OF PROPERT                                       | Y MANAGEMENT OFFICER                                                          |                                        |                                            | 5. DATE                                |
| 56                                                             | 2TION III - AUTHORIZ ATION P                                 | OR CANNIBALIZATION, ABANDON                                                   | HENT, OR DESTRUCTION C                 | F UNSERVICEABLE                            | PROPERTY                               |
| 1. Unservice able proper                                       | r.y listed above is hereby much                              | orizad For cannibali zation, aban donm                                        | ent, or diesuruction in eccorde        | nce with FPMR 101-45                       | 9 based on any of the                  |
| f ollowing distant inst. iona                                  | es. Fursher expleined in section                             | 1-3(D):                                                                       |                                        |                                            |                                        |
| <ul> <li>a. Property has</li> </ul>                            | . no commercial value.                                       |                                                                               | R. Property is uneconomic              | ni to repeir (not needed                   | by enother                             |
| <ul> <li>b. Health, and a</li> </ul>                           | ty, or ancarity considerations.                              | require immediase                                                             | user and may be carril                 | balked for parts. (Can                     | ni balkaribn is                        |
| abandonman                                                     | t or destruction.                                            |                                                                               | a form of use and prop                 | enty or energed ent reg                    | Jaritova a haif apply.                 |
| <ul> <li>COLL OF DIR</li> </ul>                                | re and handling exceed expects                               | ed a moli los, anies, pro ceeda,                                              | usual property                         | ortain on daipoine d or n                  | nnugn                                  |
| <u>d</u> Regulation o                                          | r directive requires eleberadoren e                          | nt or deut nuction.                                                           |                                        |                                            |                                        |
| 2. BIGNATURE OF PR                                             | OPERTY MANAGEMENT OFF                                        | IGER .                                                                        |                                        |                                            | 5. DATE                                |
| SECTION IN                                                     | - GERTIFICATION FOR COM                                      | PLETION OF CANNIBALIZATION, A                                                 | BANDONNENT, OR DESTRU                  | cnon: / certify that                       | ean n là ail sablo n,                  |
| aà an d'o                                                      | nment, ar destraction actio                                  | n for the items authorized under t                                            | leetian III wax eampieted a            | n this date in accord                      | an ce with /-3(0).                     |
| <ol> <li>BIGNATURE OF AC</li> </ol>                            | COUNTABLE PROPERTY OF                                        | IGER                                                                          |                                        |                                            | 2. DATE                                |
| 3. BIGNATURE OF WI                                             | TNESS                                                        |                                                                               |                                        |                                            | 6. DATE                                |
|                                                                | SEC                                                          | TION V - CERTIFICATIONS OF PRO                                                | PERTY AND FISC AL OFFIC                | ERS                                        | •                                      |
| 1. SIGNATURE OF PRI                                            | OPERTY MANAGEMENT OFFI                                       | CER: (The necessary entries have be                                           | en made to adjust property i           | reconde.)                                  | 2. DATE                                |
| <ol> <li>SIGNATURE OF FIS<br/>defensible/ibn of ede</li> </ol> | IOAL OFFICER (The necesser<br>under Section If above, to eff | y sofion has been falon to adjust the<br>sof collection from involved employe | accounting record a and, whe<br>e(s).? | ene ne quiñed by la                        | 4. DATE                                |
| AD FORM 112 (Raw. 30                                           | id)                                                          |                                                                               |                                        | ionic:                                     | Nyproduced by Sile Federal Forms, Inc. |

# AD-107

| United Bases Dipartments / Aprications         Pagent Mo.           Report of Transfer or Other Disposition or Construction of Property         Late                                                                                                    |                                                                       |                                                                                                    | · · · ·                                                                |                                                                                                    | _                                         |                                                                    |
|----------------------------------------------------------------------------------------------------|-----------------------------------------------------------------------|----------------------------------------------------------------------------------------------------|------------------------------------------------------------------------|----------------------------------------------------------------------------------------------------|-------------------------------------------|--------------------------------------------------------------------|
| Report of Transfer or Other Disposition or Construction of Property         Data           1. Type of Transfer or State to see analysis         2. Authorization (Papende and type segretaris)         3. ProceededPlace         3. ProceededPlace         3. ProceededPlace         4           - Type of Transfer of State in _ Obarison         0. Construction         Plantado in _ Data         3. ProceededPlace         5. ProceededPlace         5. ProceededPlace                                                                                                    |                                                                       | United St                                                                                                    | etee Depertment of Agricult                                            | u mu                                                                                                    | Report                                    | Nia                                                                |
| 1. Type at Transfer ("plant by a separated")         2. Author/ation Nation Natinterest Nate Nation Nation Nation Nation Nation Nation Nation Nat                                                                                                    | Rep                                                                   | art of Transfer or Oth                                                                                                    | er Disposition or Const                                                | ruction of Property                                                                                                    |                                           |                                                                    |
| Type and provide a plane of the second second                                                                                                    |                                                                       |                                                                                                    |                                                                        |                                                                                                    | Clets                                     |                                                                    |
| Constantian      China and      Constantian     Constantian     Constanti                                                                                                    | 1. Type of Trensectio                                                 | n (Maportaech type sape                                                                                                    | netal y)                                                               | 2. Authorization Mahananca                                                                                                    | A 844                                     | · · d · III · · · · · · d                                          |
| Construction      Characteristic      Construction     Construction     Consterview     Consterview                                                                                                    | Trans                                                                 | for nišelo ni Tredolo                                                                                                    | Donetion                                                               |                                                                                                    | a. Prac                                   | a a d a Pla ca i va d                                              |
| Al-Neparting Aganoy     S. Pecalving Aganoy(Or Name at Parchaner arConnex)     USDA _ CSREPS     USDA _ CSREPS     USDA _ CSREPS     UDA _ CSREPS     UDA _ CSREPS     UDA _ CSREPS     UDA _ CSREPS     Loadian     CTTY, STATE & ZIP CODE     C.Signature     C.Signature     C.Signatu                                                                                                    | Const                                                                 | nuction n Rahab n Aa                                                                                                    | -6                                                                     |                                                                                                    | 6                                         |                                                                    |
| Testand and the second of the second of                                                                                                    | d Brooklas Bassar                                                     |                                                                                                    | -                                                                      | f Bassidas kasas (Pakisas af B                                                                                                  |                                           |                                                                    |
| USDA - USDA -                                                                                                    | 4. Reparing Agency                                                    |                                                                                                    |                                                                        | a receiving Agency(or remaining                                                                                                 | unchessuriari                             | Janesj                                                             |
| Control Control Contro Control Control Control Control Control Control Control Control Co                                                                                                    | USDA, USRES                                                           |                                                                                                    |                                                                        | USDA - USKEPS                                                                                                    | ef Thursda a sau                          | A                                                                  |
| NAMEOF TOUR CONTRACT     Casadian     D. Total PRACT TREETING       CTTY, STATE & ZIP CODE     C. Signature       C. Signature     C. Signature       C. Title     C. Signature       C. Title     D. Title       ACCOUNTABLE PROPERTY OFFICER     D. Title       E. Property thema     D. Title       Classifier     C. Signature       Classifier     C. Signature       Classifier     C. Signature       Classifier     C. Signature       Classifier     D. Title       ACCOUNTABLE PROPERTY OFFICER     D. Title       E. Property Thema     D. Title       Classifier     Net Ulassifier Industrial Enduding Sarial Numbers, If Any, and Canditian Cada)       ITEM DESCENTION     NUMBER       CONDE     ACQUINTION CODE       ACQUINTION CODE     ACQUINTION CODE       ACQUINTION CODE     ACQUINTION CODE       ACQUINTION CODE     ACQUINTION CODE       ACQUINTION CODE     ACQUINTION CODE       ACQUINTION CODE     ACQUINTION CODE       ACQUINTION CODE     ACQUINTION CODE       ACQUINTION CODE     ACQUINTION CODE       SIGNATURE     ISRNALL / UN NUMBER       IANA K. PODIELSKY     DATE       C. PropertyOfficer:     A. The Instrument of the property methame thase match of property methame thase match of a page methaff                                                                                                    | VENTOTING IN                                                          | LINDARDOTTA                                                                                                    |                                                                        | LODAGE DE CONTRACTOR DE CONTRACTOR                                                                                              | IT PUTCHICAL                              | 0                                                                  |
| CITY, STATE & ZIP CODE C Signature C Signature C Signa                                                                                                    | RIAMEOF TOUR                                                          | CUMPERSIT                                                                                                    |                                                                        | B Location                                                                                                    | JUPERI 1                                  |                                                                    |
| C. Hile C. Hile C. Hi                                                                                                    | CITY                                                                  | STATE & ZID CODE                                                                                                    |                                                                        |                                                                                                    |                                           |                                                                    |
| D. Titla     D. Titla                                                                                                    | C.Sionatum                                                            | STREEK ZIT CODE                                                                                                    |                                                                        | C. Signature                                                                                                    |                                           |                                                                    |
| D. This         D. This         E. This         E. Data           ACCOUNTABLE PROPERTY OFFICER         Item Description         Inventory           Owenity         (Div Prop. No.)         Item Description         Inventory           Owenity         (Div Prop. No.)         Item Description         Inventory           MANUFACTUREE         MOULL         SERIAL/ VIN NUMBER         Inventory           CUNDITION CODE         FSC CODE         ACQUISTION DOCUMENT NUMBER         Inventory           CUNDITION CODE         FSC CODE         ACQUISTION DOCUMENT NUMBER         Inventory           THIS PROPERTY         IS REQUESTED BY USDA-CSREES AND WILL BE USED IN THE CONDUCT OF APPROVED         SOLD, OR DISPOSED OF WITHOUT THEINSTRUCTIONS OF THE FEPP COORDINATOR.           SIGNATURE                                                                                                    |                                                                       |                                                                                                    |                                                                        |                                                                                                    |                                           |                                                                    |
| ACCOUNTABLE         PROPERTY OFFICER           8. Proparty lama         Item Dascription         Inventory           Quantity         (Give Pull Dataile Including Barlel Numbers, If Any, and Candition Cade)         Inventory           Value         ITEM DERCENTON:<br>MANUFACTUREE<br>MOUDEL         Item DERCENTON:<br>MANUFACTUREE<br>MOUDEL         Item DERCENTON:<br>MANUFACTUREE<br>MOUDEL         SERIAL/ VIN NUMBER<br>CUNDITION CODE<br>ESC CODE         SERIAL/ VIN NUMBER<br>CUNDITION DOCUMENT NUMBER<br>MILEAGE<br>NRC: ID#         SERIAL/ VIN NUMBER<br>CUNDITION DOCUMENT NUMBER<br>MILEAGE<br>NRC: ID#         SERIAL/ VIN NUMBER<br>CUNDITION DOCUMENT NUMBER<br>MILEAGE<br>NRC: ID#         SERIAL/ VIN NUMBER<br>CUNDITION DOCUMENT NUMBER<br>MILEAGE<br>NRC: ID#         SERIAL/ VIN NUMBER<br>CUNDITION DOCUMENT NUMBER<br>MILEAGE<br>NRC: ID#         SERIAL/ VIN NUMBER<br>CUNDITION DOCUMENT NUMBER<br>MILEAGE<br>NRC: ID#         SERIAL/ VIN NUMBER<br>CUNDITION DOCUMENT NUMBER<br>MILEAGE<br>NRC: ID#         SERIAL/ VIN NUMBER<br>CUNDITION DOCUMENT NUMBER<br>MILEAGE<br>NRC: ID#         SERIAL/ VIN NUMBER<br>MILEAGE<br>NRC: ID#         SERIAL/ VIN NUMBER<br>MILEAGE<br>NRC: ID#                                                                                                    | D. Title                                                              |                                                                                                    |                                                                        | D. Titla                                                                                                    |                                           | E. Dete                                                            |
| Impage Number     Impage Number     Impa                                                                                                    | ACCOUNTABLE                                                           | PROPERTY OFFICE                                                                                                    | p                                                                      |                                                                                                    |                                           |                                                                    |
| Duranity<br>(Or Prop. No.)         Item Datachption         Inventaty<br>(Ur Prop. No.)           ITEM DESCRIPTION:<br>MANUFACTURER:<br>MODUL<br>SERIAL/ VIN NUMBER<br>UNDITION CODE<br>ESC CODE<br>ACQUISTION DOCUMENT NUMBER<br>UNDITION CODE<br>ESC CODE<br>ACQUISTION DOCUMENT NUMBER<br>UNDITION CODE<br>ESC CODE<br>SOLD, OR DISPOSED OF WITHOUT THE UNSTRUCTIONS OF THE FROME<br>SOLD, OR DISPOSED OF WITHOUT THE INSTRUCTIONS OF THE FROME<br>SOLD, OR DISPOSED OF WITHOUT THE INSTRUCTIONS OF THE FROME<br>SOLD, OR DISPOSED OF WITHOUT THE INSTRUCTIONS OF THE FROME<br>SOLD, OR DISPOSED OF WITHOUT THE INSTRUCTIONS OF THE FROME<br>SOLD, OR DISPOSED OF WITHOUT THE INSTRUCTIONS OF THE FROME<br>SOLD, OR DISPOSED OF WITHOUT THE INSTRUCTIONS OF THE FROME<br>SOLD, OR DISPOSED OF WITHOUT THE INSTRUCTIONS OF THE FROME<br>SOLD, OR DISPOSED OF WITHOUT THE INSTRUCTIONS OF THE FROME<br>SOLD, OR DISPOSED OF WITHOUT THE INSTRUCTIONS OF THE FROME<br>SOLD, OR DISPOSED OF WITHOUT THE INSTRUCTIONS OF THE FROME<br>SOLD, OR DISPOSED OF WITHOUT THE INSTRUCTIONS OF THE FROME<br>SOLD, OR DISPOSED OF WITHOUT THE INSTRUCTIONS OF THE FROME<br>SOLD, OR DISPOSED OF WITHOUT THE INSTRUCTION OF THE FROME<br>SOLD, OR DISPOSED OF WITHOUT THE INSTRUCTIONS OF THE FROME<br>SOLD, OR DISPOSED OF WITHOUT THE INSTRUCTIONS OF THE FROME<br>SOLD, OR DISPO | 6. Property Items                                                     | - emeridade e seriela                                                                                                    | 15                                                                     | I                                                                                                    |                                           | I                                                                  |
| Cor Prop. No.)         CBIve Puil Databile Including Sarial Numbers, IF Any, and Canditian Cada)         Yelua           ITEM DESCRIPTION:<br>MANUFACTURES:<br>MODEL<br>SEBUAL: VIN NUMBER<br>CONDITION CODE<br>FSC CODE<br>ACQUISTION DOCUMENT NUMBER<br>CONDITION CODE<br>FSC CODE<br>ACQUISTION DOCUMENT NUMBER<br>MILEAGE<br>NFC IDM         Separate         Value           THIS PROPERTY<br>PROGRAMS. TITLE REMAINS VESTED WITH USDA AND THE PROPERTY WILL NOT BE<br>SOLD, OR DISPOSED OF WITHOUT THE INSTRUCTIONS OF THE FEOP COORDINATOR.         SIGNATURE                                                                                                    | Quantity                                                              |                                                                                                    | ltam                                                                   | Desciption                                                                                                    |                                           | Inventory                                                          |
| ITEM DESCRIPTION:<br>MANUFACTURE:<br>MODEL<br>SERIAL/ VIN NUMBER<br>CONDITION CODE<br>REC CODE<br>ACQUISITION DOCUMENT NUMBER<br>MILEAGE<br>NK: DW         THIS PROFERTY<br>PROFETS AND<br>PROGRAMS. TITLE REMAINS VESTED WITH USDA AND THE PROPERTY WILL NOT BE<br>SOLD, OR DISPOSED OF WITHOUT THE INSTRUCTIONS OF THE FEPP COORDINATOR.         SIGNATURE                                                                                                    | (Or Prop. No.)                                                        | (Gii ve                                                                                                    | Full Datails Including Saris                                           | I Numbers, If Any, and Condition Cod                                                                                            | ia)                                       | Velue                                                              |
| Certifications of Property and Fiscal Officers           7. Proparty Officer: Thistrenestion is completed and the naccessry<br>antrias have been media to adjust the property incord sproceads, if any,<br>and the deposited to:         8. Proceil Officers           8. Discal Officer: Thistrenest to adjust the property incord sproceads, if any,<br>and the deposited to:         8. Proceil Officers           9. Discal Officer: Thistrenest to adjust the property incord sproceads, if any,<br>and the deposited to:         8. Proceil Officers           9. Discal Officer: Thistrenest to adjust the property incord sproceads, if any,<br>and the deposited to:         9. Discal Officers           8. Discal Officer: Thistrenest to adjust the scool of .         9. Discal Officers           8. Discal Officer: Thistrenest of .         9. Discal Officers           8. Discal Officer: Thistrenest of .         9. Discal Officers           8. Discal Officer: Thistrenest of .         9. Discal Officers           8. Discal Officer: Thistrenest of .         9. Discal Officers           8. Discal Officer: Thistrenest of .         9. Discal Officers                                                                                                    | THIS PROPERTY<br>PROJECTS AND<br>TRANSFERRED,<br>SIGNATURE            | MODEL<br>SERIAL / VIN NUM<br>CONDITION CODE<br>FSC CODE<br>ACQUISTION DOC<br>MILEAGE<br>NFC ID#<br>IS REQUESTED BY U<br>PROGRAMS. TITLE<br>SOLD, OR DISPOSE<br> | BER<br>JISDA-CS REES AND WI<br>REMAINS VESTED WI<br>D OF WITHOUT THE D | ILL BE USED IN THE CONDUCT<br>TH USDA AND THE PROPERT<br>NSTRUCTIONS OF THE FEPP OF<br>DATE                                     | ' OF APPRI<br>Y WILL NO<br>HORDINA'       | OVED<br>DT BE<br>TOR.                                              |
| Certifications or Property and Fiscal Officers 7. PropertyOfficer: Thistrenesetion is completed and the necessary entries have been made to edjust the property acordspraceds, if any, each deposited to:  and to be deposited to:  B. Fiscal Officers  C. The recessary entries have been made to edjust the property acordspraceds, if any, expenses of .  Deta  Deta                                                                                                    |                                                                       |                                                                                                    | a silifi sa il ser e di Ser e                                          | and and Plant All                                                                                                    |                                           |                                                                    |
| Transangumuni uningeningkon uni societari incompliate and the nacionalery<br>ana to be deposited to :                                                                                                    | 9 Baasaa, 601                                                         | C                                                                                                    | ertifications of Prop                                                  | erty and Fiscal Officers                                                                                                    |                                           |                                                                    |
| Signatus Data Signatus Data                                                                                                    | r. mapanyomcar: Thi<br>antrias have been me<br>ere to be deposited to | atranaidt on racomplata<br>da to adjust the property:<br>:                                                                                                    | ia ana ana na calaary<br>na cantaproceeda, if any,                     | <ul> <li>A. — The sum indicated below has be<br/>disposed of.</li> <li>B. — The necessary entries have be<br/>Amount</li> </ul> | en received i<br>en mede Loei<br>Schadula | n payment for the property<br>djust the accounting records.<br>No. |
|                                                                                                    | Signetus                                                              |                                                                                                    | Deta                                                                   | Signetus                                                                                                    | ·                                         | Deta                                                               |
|                                                                                                    |                                                                       |                                                                                                    |                                                                        | _                                                                                                    |                                           |                                                                    |
|                                                                                                    |                                                                       |                                                                                                    |                                                                        |                                                                                                    |                                           | E                                                                  |

Date Posted: \_\_\_\_\_

# PUBLIC NOTICE OF

#### ABANDONMENT OR DESTRUCTION OF FEDERAL PROPERTY

#### NOTICE:

Notice is hereby given that the \_\_\_\_\_proposes to initiate abandonment or destruction procedures for the following surplus Government property:

| Item Name:              |   |
|-------------------------|---|
| General Description: _  |   |
| FSC or NSN:             |   |
| Quantity:               |   |
| Condition:              |   |
| Total Acquisition Cost: | : |

#### DONATION:

Beginning on \_\_\_\_\_, until close of business \_\_\_\_\_, the above property will be available for donation to public bodies. After this time, all remaining property will be abandoned or destroyed, in accordance with applicable Government disposal regulations.

#### SALE:

In addition to the above, commencing with the posting of this notice and so long as the property is available, the Government will consider the sale of all or any portion of this property to any or all interested parties on a first-come, first-served basis.

#### **INSPECTION**:

This property is available for inspection at \_\_\_\_\_\_ from to \_\_\_\_\_\_, Monday through Friday, excluding holidays and weekends. Interested parties are invited to contact: \_\_\_\_\_\_.

UNITED STATES

| SALE OF GOVERNMENT PERSONA | SLIP<br>L PROPERTY      |
|----------------------------|-------------------------|
| SELLING                    | DATE OF                 |
| BUYER'S NAME AND ADDRESS   | BY: (Signature – Buyer) |

| A<br>P.   | LL PROPERTY LIS<br>AID FOR IN FULL | STED BELOW MUST B<br>AND REMOVED BY | E | DATE  |
|-----------|------------------------------------|-------------------------------------|---|-------|
| ITEM      | OR<br>NO.                          | DESCRIPTION                         |   | PRICE |
|           |                                    |                                     |   |       |
|           |                                    |                                     |   |       |
|           |                                    |                                     |   |       |
|           |                                    |                                     |   |       |
|           |                                    |                                     |   |       |
|           |                                    |                                     |   |       |
|           |                                    |                                     |   |       |
|           |                                    |                                     |   |       |
| ECEIVED   |                                    | TOTAL AMOUNT                        |   |       |
| PAYMENT R | BY: (Signature – APO)              | PAID ON DATE<br>OF SALE             |   |       |

# FEDS/SCREEN APPLICATION

This application must be attached to an approved letter from the APO requesting access to FEDS. Complete this form with the following information.

# **REQUIRED INFORMATION**

| 1)     | NAMES (S)           |                                      |     |
|--------|---------------------|--------------------------------------|-----|
| 2)     | TELEPHONE NO./      | CITY & STATE                         |     |
| AGENC  | Y NAME              | United States Department of Agricult | ure |
| AGENC  | Y/BUREAU CODE       | 1205                                 |     |
| PERMIS | SION LEVELS:        |                                      |     |
| S      | EARCH ONLY          |                                      |     |
| S      | EARCH & FREEZE      | EX                                   |     |
|        |                     |                                      |     |
| C      | omplete items 1 - 2 |                                      |     |
|        |                     |                                      |     |
|        |                     |                                      |     |

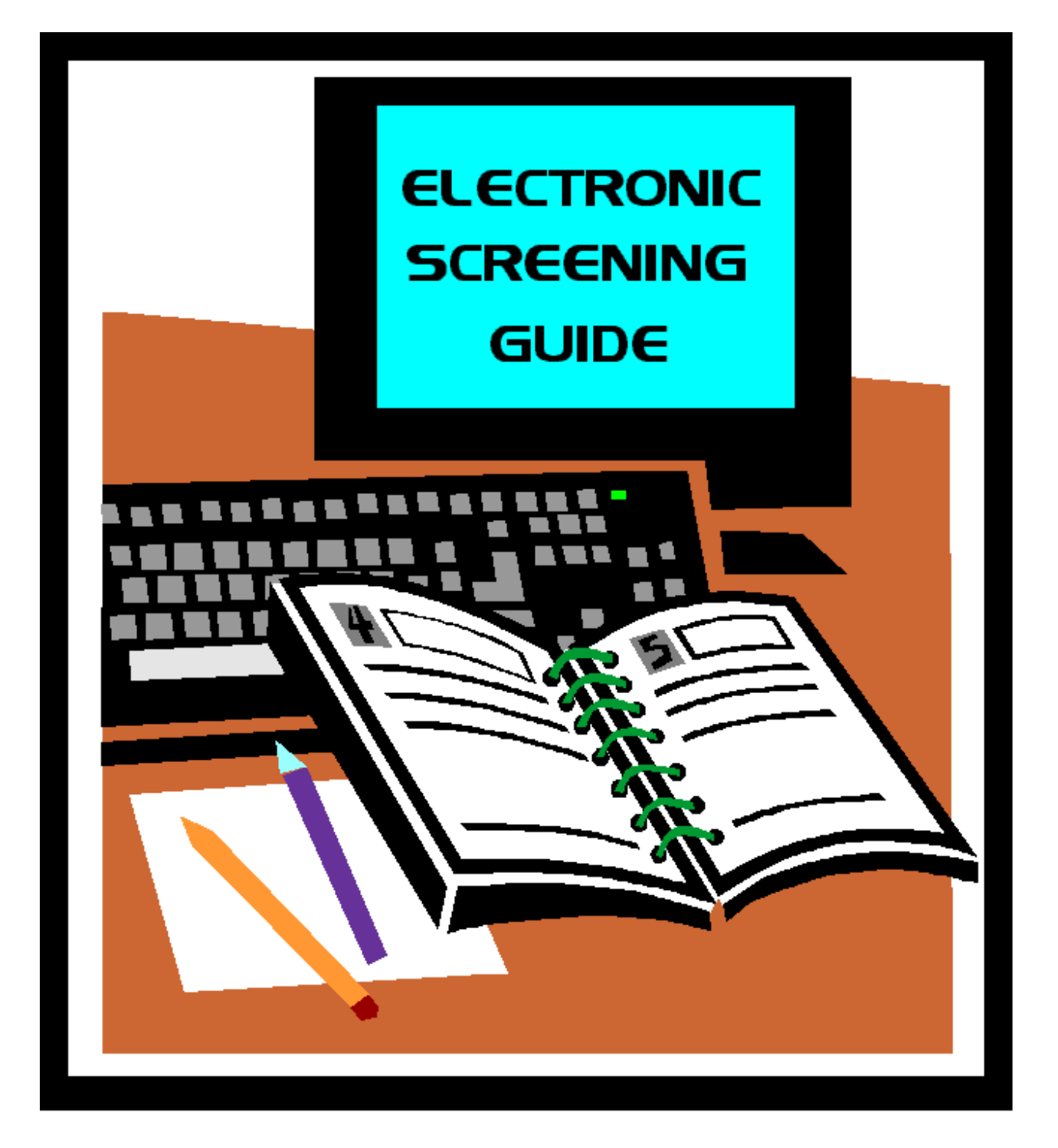

# Getting Big "Returns" from your Keyboard

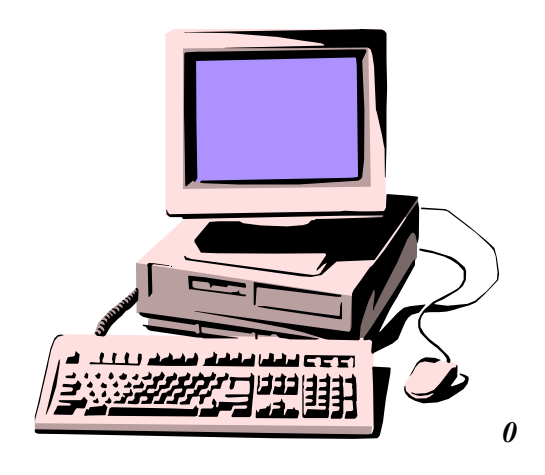

# A Mini Help-Guide to Electronic Screening on General Services Administration's FEDS System and the DRMS Home Page

Has been edited from original document Prepared by C. Locke, UK, for USDA - CSREES participants Professional Development Workshop – Colorado Springs, Colorado Users and Screeners Association August 7 - 10, 2000

### Introduction

Electronic screening of Excess Property gives property managers and screeners an extra "boost" in keeping acquisitions productive. Prior, physical screening of property was the only avenue available for acquisitions. Recent efforts by the General Services Administration (GSA) and Defense Reutilization and Marketing Service (DRMS) facilitated using online screening of federal excess property. However, electronic screening can never completely replace physical screening. The more productive property programs focus efforts equally in both areas. Listed below are some aspects of the two types of screening:

### **Physical Screening**

- Can physically see and examine item(s) in person to determine condition and quality.
- Allows customer to make improved decisions regarding acquisition and repair/maintenance cost.
- Limited geographical screening area.
- Requires travel time and expense.

### **Electronic Screening**

- Allow customers to cover a larger geographical area.
- Allows access to property as soon as it enters the system.
- Screeners can "freeze" items from their desktop computer (FEDS system only).
- Allows queries on specific types of items.
- Allows user to screen available items at an agency or DRMO before visiting in person (FEDS system only).
- Cannot physically view items, but must investigate for additional information.
- This may include a physical trip to view the property in person if the item(s) are of significant value or importance. Many times, the necessary information can be gained simply by calling the property holder.
- At a DRMO, screeners may have to take extra steps to ensure item is still available.

We have included basic information that will help guide you through electronic screening with GSA, DRMS, RCP, and USDA.

### **FEDS/SCREEN**

The FEDS/SCREEN (<u>F</u>ederal <u>E</u>quipment <u>D</u>isposal <u>S</u>ystem/<u>S</u>earch by <u>C</u>omputer and <u>R</u>equest <u>E</u>xcess by <u>E</u>lectronic <u>N</u>otification) system is operated by General Services Administration and accessible via modem with communication software or via the Internet. The internet address is:

http://www.fss.gsa.gov/property/

#### **Aspects of FEDS:**

- Allows electronic screening directly from your personal PC.
- View both federal agency and DRMS origin.
- Allows a variety of search criteria including:
  - o FSC (Federal Stock Class),
  - o NSN (National Stock number),
  - By individual document number (to locate information on a specific piece of property)
  - By specific agency / military base, and
  - New inventory items.
- Freeze online.
- Updated nightly.
- Allows advanced freezing options such as multiple freezes and dropping freezes.
- Need access account and password.

The complete user's manual for FEDS is located on the Internet at: <u>http://www.fss.gsa.gov/property/</u>

#### A Quick Tour of FEDS

(Note: most instructions below pertain to screens on the dial-up system. Screens via the Internet are identical, but interrogation actions will be slightly modified for Internet use. Example: user must tab between options on the dial-up version, but can click on desired selection on the Internet version).

Access to FEDS/SCREEN is available via a modem with communication software or the Internet. Some of the modem communication software packages used are ProComm Plus, First Choice, Windows95 HyperTerminal, etc.

Users must submit requests to acquire FEDS through their APO's to the FEPP Coordinator. Users are required to pass through two separate gateways to access FEDS. GSA provides a "general" access code and password with a user's individual access code and password.

| LOGON - Menu-Assisted Resource Control         | 17:28:47               |
|------------------------------------------------|------------------------|
|                                                |                        |
|                                                |                        |
| General Services Administration                | 1                      |
| GSAA                                           |                        |
|                                                |                        |
| Please enter your user code                    | >                      |
| and your password                              | >                      |
| NOTICE: ACCESS TO THIS SYSTEM IS RESTRICTED TO | AUTHORIZED USERS ONLY. |
|                                                |                        |
|                                                |                        |

Enter the **general** user code and password. Entry into the SCREEN section is two screens later and will request user's **individual** access code and **personalized password**. However, **new users must** change their password. Tab to move between spaces; hit return key when done. **Note: FEDS accepts uppercase letters only.** Users have the option to change their password.

#### 2. Main Entry Menu

Г

| FSS23MENU - FEDERAL EXCESS DISPOSAL SYSTEM       17:29:19         Action: >       <         HOme PRev GO PArent COmnd       (Press SPCFY for Help) |  |
|----------------------------------------------------------------------------------------------------|--|
| <ol> <li>FEDERAL DISPOSAL SYSTEM (FEDS)</li> <li>FEDS PRACTICE SYSTEM</li> </ol>                                                                   |  |
| L LOG OUT                                                                                                    |  |
| ENTER A SELECTION AND TRANSMIT                                                                                                    |  |
| Choice: >                                                                                                    |  |
| Unisys NX4800:5193 GSAA MARC 43.289.8037 COMS 43.289.8063<br>User = F060000; Session = 7652.                                                       |  |

Enter 1 and Return to continue.

### 3. FEDS access window

| [FEDSLOG] 08/04/98 05:29:49                                                                 |
|---------------------------------------------------------------------------------------------|
| GENERAL SERVICES ADMINISTRATION<br>FEDERAL SUPPLY SERVICE<br>FEDERAL DISPOSAL SYSTEM (FEDS) |
| SIGN-ON SCREEN                                                                              |
| ACCESS CODE: >                                                                              |
| PASSWORD: >                                                                                 |
| TRANSMIT: >                                                                                 |
| ENTER "EXIT" INTO ACCESS CODE FIELD OR LEAVE BLANK TO EXIT THE FEDS SYSTEM                  |

Enter individual user's access code and personalized password. Hit return.

#### 4. FEDS Main Menu

Γ

| [INTLMENU<<br>MAIN MENU                                                  | 08/04/98 17:32:17                               |  |
|--------------------------------------------------------------------------|-------------------------------------------------|--|
| 1. INTERNAL ITE<br>2. EXTERNAL ITE<br>3. REPORT PROPE<br>4. GSA INTERNAL | MS MENU<br>EMS MENU<br>ERTY<br>L FUNCTIONS MENU |  |
| N. NEWS<br>H. HELP<br>L. LOG OUT                                         |                                                 |  |
| ENTER SELECTION:                                                         | > <                                             |  |

Enter "2" and Hit return

#### 5. FEDS External Items Menu

| [FEDSMEN         | NU] I<br>E                                                                                                    | FEDERAL EXCE<br>EXTERNAL ITE                                                                    | ESS DISPOSAL SYS<br>MS MENU      | TEM | 08/04/98 | 17:32:35 |
|------------------|----------------------------------------------------------------------------------------------------|-------------------------------------------------------------------------------------------------|----------------------------------|-----|----------|----------|
|                  | <ol> <li>SEARCI</li> <li>NEW M</li> <li>ADD TO</li> <li>ADD TO</li> <li>CHANO</li> <li>FROZEI</li> <li>DELETI</li> </ol> | H AND FREEZE<br>IULTIPLE ITEM<br>D EXISTING FRI<br>BE EXISTING FR<br>N ITEMS INQUI<br>E FREEZES | FREEZES<br>EEZES<br>REEZES<br>RY |     |          |          |
| ]<br>(<br>]<br>] | H. HELP<br>G. GSA IN<br>M. MAIN<br>L. LOG O                                                                              | ITERNAL FUNC<br>MENU<br>UT                                                                      | TIONS MENU                       |     |          |          |
| 2                | Selection: >                                                                                                    | > <                                                                                             |                                  |     |          |          |

To search/freeze enter "1" and Hit return

#### 6. Interrogation screen

Г

| [FEDS100]                                                                               | PROPERTY SEA                                                                                                    | RCH SCRI                                                 | EEN                                        | 08/04/98 17:23                                            | 3:23                                                |     |
|-----------------------------------------------------------------------------------------|----------------------------------------------------------------------------------------------------|----------------------------------------------------------|--------------------------------------------|-----------------------------------------------------------|-----------------------------------------------------|-----|
|                                                                                         | PRIMARY SEAR                                                                                                    | CH CRITE                                                 | RIA (CHO                                   | OSE ONE ONI                                               | LY)                                                 |     |
| 1) STO<br>2) DES<br>3) ITEM<br>4) DAT<br>5) DRM<br>6) ALL<br>7) ONE<br>8) ACT<br>9) SUP | CK NUMBER<br>CRIPTION<br>4 CONTROL NO<br>E REPORTED (= C<br>10<br>CIVIL AGENCIES<br>CIVIL AGENCY<br>IVITY ADDRESS (<br>PLUS RELEASE D | >2320<><br>><br>><br>PR>)<br>><br>><br>CD ><br>ATE (- OF | 2~) ~                                      |                                                           |                                                     |     |
| SECOND                                                                                  | ARY SEARCH CRI                                                                                                    | TERIA (El                                                | NTER ALI                                   | L DESIRED)                                                |                                                     |     |
| EXCESS OR SURI<br>REGION (0-9 OR<br>AGENCY OR AGI<br>DRMO<br>SURPLUS RELEA              | PLUS (E OR S) >H<br>W) ><<br>ENCY/BUREAU<br>> <<br>.SE DATE (= OR >)                                                                  | 3<<br>> <<br>> <                                         | CONDITIO<br>DATE RE<br>CIVILIAN<br>ACTIVIT | ON CD (1-9, S<br>PORTED (= O<br>AGENCIES C<br>Y ADDRESS C | OR X) > <<br>PR >) >08019<br>ONLY (X) > <<br>CD > < | 98< |
|                                                                                         | ENTER (H)ELI                                                                                                    | P, M, SL O                                               | R BLANK                                    | :> <                                                      |                                                     |     |

The **interrogation screen** is the "heart" of the FEDS/SCREEN. Here the user can enter specific search criteria. The top section contains the primary search selections. Users can enter only one primary search selection. However, the bottom section allows secondary search such as add "E" to screen excess items only; a specific condition code or date reported (to screen since X number of days ago).

#### 7. Results window

| [FEDS300 < SE        | LECTED PROPERT | <b>FY LIST</b> | 0    | 8/04/9 | 8 17: | 24  |
|----------------------|----------------|----------------|------|--------|-------|-----|
| FSC/NII              | N 2320         | PAG            | E: 1 |        |       |     |
| ITEM                 |                | COND           | FRZE |        |       |     |
| CONTROL NO.          | NOUN NAME      | U/I            | QTY  | SRD    | CD    | QT  |
| 1) 1236WW 8189 ME    | 03 TRUCK TANK  | 1953 2.5       | 5 EA | 1      | 08259 | 89  |
| 2) N00187 8197 0002  | DODGE          |                | EA   | 1      | 08289 | 89  |
| 3) W45C21 8204 0001  | FORD TRACTOR   | R TRUCI        | K EA | 1      | 08289 | 89  |
| 4) N00251 8209 F200  | TRUCK CARGO    | PICKUP         | EA   | 1      | 08289 | 8 8 |
| 5) N00251 8209 F201  | TRUCK CARGO    |                | EA   | 1      | 08289 | 89  |
| 6) N00246 8072 8049  | DODGE PICK UP  | TRUCK          | EA   | 1      | 08219 | 8 8 |
| 7) N00246 8072 8051  | TRUCK PICK UP  |                | EA   | 1      | 08219 | 8 8 |
| 8) N68335 8210 6601  | SEDAN FORD 19  | 90             | EA   | 1      | 09049 | 8 4 |
| 9) M93003 8189 E547  | TRK VAN 7PASS  | 5              | EA   | 1      | 09119 | 89  |
| 10) N00421 8201 K304 | • TRUCK TRACT  | OR             | EA   | 1      | 08289 | 89  |
| 11) W809HE 8209 041  | 8 TRUCK,WREC   | KER            | EA   | 1      | 08289 | 89  |
| 12) W31G3G 8182 000  | 5 TRUCK,WREC   | KER            | EA   | 1      | 08219 | 89  |
| 13) W61LQA 7343 000  | 3 TRUCK,WREC   | KER            | EA   | 1      | 10029 | 89  |
| 14) W61LQA 5275 000  | 3 TRUCK TRAC   | ГOR            | EA   | 1      | 10029 | 8 X |
| 15) W81EEL 7363 000  | 6 TRUCK,CARGO  | )              | EA   | 1      | 09049 | 8 8 |
| 16) W61LQK 6052 000  | 1 TRUCK,CARG   | 0              | EA   | 1      | 10029 | 8 8 |
| 17) W16JFJ 8140 0001 | TRUCK,CARGO    |                | EA   | 1      | 09049 | 8 7 |
| 18) W81F6X 8135 000  | 1 TRUCK,CARGO  | )              | EA   | 1      | 09049 | 8 8 |
| 19) W81H7U 8210 800  | 1 TRUCK,CARG   | C              | EA   | 1      | 08219 | 8 5 |

The results screen will display 19 line items per window. The most pertinent information is offered on this screen, but users can view by entering the item number and hitting return.

To see the next listing of property, enter "NP" (Next Page) for 19 more line items. Enter "PP" (Previous Page), to return to the previous page.

#### 8. Extended description

| [FEDS310 < SELECTED PROPERTY    | Y DISPLAY SCREEN 08/04/98 17:25:28 |
|---------------------------------|------------------------------------|
| NOUN: FORD TRACTOR TRUCK        | A0 W44SOYARD                       |
|                                 |                                    |
| <b>REPORTING SOURCE: MASTER</b> | LOCATION OF PROPERTY REPORTED      |
| DRMO HOLLOMAN                   | DRMO BLISS                         |
| BLDG 112                        | 1733 PLEASONTON                    |
| 241 ARKANSAS AVE                |                                    |
| HOLLOMAN AFB NM 88330           | FT BLISS TX 79916                  |
| CONTACT:                        | CONTACT:                           |
| FAX NO: COML NO:                | FAX NO: 0 COML NO:                 |
|                                 |                                    |
| NATL STOCK NO: 232000FORDXXX    | GSA CONTROL NO: 78262357           |
| AGENCY / BUREAU: 9715           | MATERIAL CAT CD: L                 |
| ITEM CONTROL NO: W45C2182040001 | REIMBUREMNT CD:                    |
| STATUS: EXCESS                  | EXCHANGE / SALE:                   |
| SURPLUS RL DATE: 082898         | FAIR VALUE:                        |
| CONDITION CD: H9                | LINE ITEM NO:                      |
| UNIT OF ISSUE: EA               | 56 DAYS DATE: 092998               |
| QUANTITY: 1                     | TYPE ACTION: N                     |
| UNIT PRICE: 4650.00             | APPROPRIATION /:                   |
| ACQUISTION COST: 4650.00        | FUND DATA:                         |
| SOURCE CD: 1                    | FREEZE QTY:                        |

By entering a "3" on the results screen, extended description is displayed. By hitting the return key one more time, additional extended description may be available for some items (i.e. make, year, model number, etc.)

To back out of the screens, enter "E" (for Exit) and hit return. Entering "E" and the return key will continually back the user out of the screens to make a completely new interrogation if desired.

To quit FEDS, from the interrogation screen, enter an "M" (for menu) in the first blank and hit return. This will return you to the SCREEN menu. Enter "L" to logout. At the initial gateway screen, enter a "L" to exit FEDS and disconnect.

(Note: Additional information concerning freezing property and other FEDS issues can be found both in instructions given within FEDS as well as the on-line FEDS manual on the Internet).

### **DRMS Home Page**

The second access available for electronic screening is the DRMS home page through the Internet. The address is:

#### http://www.drms.dla.mil

or:

#### http://www.drms.com

The DRMS home page provides the following:

- Searches of DOD property only.
- User-friendly, graphical interface.
- Allow you to search a variety of criteria including.
  - FSC (Federal Stock Class)
  - o NSN (National Stock Number)
  - o Specific DRMO, area / zone
- Contains pictures and extended descriptions.
- Location info, telephone and fax numbers, addresses, etc. for DRMO's.
- Information on specialized DOD programs (such as Recycling Control Point, Humanitarian Assistance Program, etc. )
- Information is updated daily.
- Does not allow freezes from homepage. (Inquire via telephone or fax to the holding DRMO).

#### To "Surf" the DRMS Home Page

Access site at either http://www.drms.dla.mil or http://www.drms.com .

Click on the option indicating you represent a federal RTD customer. On the new left menu, under "Transfer", click on "Gov. Transfer Info"

The next screen gives a brief synopsis of the Reutilization/Transfer/Donation program with various types of search options available.

It will take a few minutes to process information after submitting your query.

To move between menus and screens, use the back button on the browser (similar to any other web site).

Once search information is processed you can click on the item for more information, such as condition codes or national stock numbers.

- Record all pertinent information concerning the item including NSN, turn in document number, location if presented, quantity, acquisition cost, and location of property. Newer Windows applications will allow "cutting and pasting" of information from the browser environment into a word processor such as MS Word or WordPerfect for easy recording of information.
- The DRMS home page does not allow freezes. To screen contact the DRMO concerning the item's availability. (DRMO phone numbers are listed on the DRMS home page). The most effective route to accomplish this is to record the information on a letterhead or DOD Form 103 and fax to the unit. Include a request for physical confirmation and tagging of the item. You should follow-up with the DRMO within 24 hours to confirm if the item is available and tagged.
- Complete form SF122-Transfer Order Excess Personal Property for FEPP/GSA approval.

# **RECYCLING CONTROL POINT (RCP)**

#### Introduction

The Recycling Control Point program was initiated approximately five years ago by the DLA to replace expensive "moving of property" with the "moving of information." In the past, they have transported excess property generated at various DLA depots to the nearest DRMO for standard disposal processing.

Under the RCP program, the overall concept leaves property physically in place in the original warehouse locations and makes their excess/surplus status available via the Internet. The actual RCP database is on the DRMS home page at the following address:

- <u>http://www.drms.dla.mil</u> or
- <u>http://www.dla.mil</u>

The direct web link to the RCP Homepage is:

• <u>http://www.drms.dla.mil/newrtd/html/rcp.html</u>

#### Aspects

- DRMS pays all shipping of RCP to Federal transfer customers.
- Allow electronic screening directly from your personal PC
- Allows a variety of search criteria including:
  - Federal Supply Group (FSG)
  - Federal Supply Code (FSC)
  - National Stock Number (NSN)
  - o or noun description
- Updated nightly
- Does not allow freezes from non-military
- RCP property cannot be physically viewed anytime during its disposal process.
- Information concerning property description and availability is limited to the DRMS home page and GSA's FEDS system.

The program is coordinated through the RCP Program Office at DRMS Headquarters, Battle Creek, Michigan and is the primary contact for all concerns of RCP property throughout the nation. RCP "Liaisons" at each location provide customer assistance via E-mail or telephone. You can find their names, phone numbers, E-mail addresses, etc. on the RCP home page.

All 22 continental DLA depots are now issuing property via the RCP program.

RCP McClelland, CA RCP Jacksonville, FL RCP Mechanicsburg, PA RCP San Antonio, TX RCP Columbus, OH RCP Puget Sound, WA RCP Corpus Christi, TX RCP Tobyhanna, PA RCP Barstow, CA RCP Warner Robins, GA RCP Norfolk, VA RCP San Diego, CA RCP Oklahoma City, OK RCP New Cumberland, PA RCP Hill, UT RCP Tracy, CA RCP Anniston, AL RCP Sharpe, CA RCP Richmond, VA RCP Albany, GA RCP Cherry Point, NC RCP Texarkana, TX

#### **Screening RCP Property**

- Access the DRMS web site at the following addresses: <u>http://www.drms.dla.mil</u>, <u>http://www.drms.com</u>, or <u>http://www.drms.dla.mil/govrep.html</u>
- Click on "Government" button on left menu
- On the next screen, click on "RCP" button on left menu
- This brings the user to the RCP main page, click on the "Searchable Database" hyperlink
- This next screen is a data search field users can search by FSC, FSG, NSN, or noun description. Searches via FSC or FSG are the most productive and efficient. Also, users can add in date and location information to restrict the search results.
- RCP items B regardless if they are on the DRMS RCP database or in GSA=s FEDS System B should be electronically frozen in the FEDS database. If possible, include the freeze document number (at the top of the freeze screen) on the SF-122 when preparing for reference.

#### **Completing the Transfer Order**

- Preparation of the SF-122 for RCP property is different from the normal DRMO processing. Specifically, the following information applies to preparation of RCP transfer orders:
- In box 3 (GSA address), this will always be the GSA office where the property is physically located. Although the RCP program office in Battle Creek is the central control point for RCP property, Block 3 contains the APO or GSA address where the property is.

• In box 5, the following address will be used regardless of the physical location of the property:

RCP Program, DRMS Headquarters Federal Center, 74 N. Washington Battle Creek, Michigan 49017

- In box 6 or 8, ensure that you clearly define the actual shipping address. Inserting an office address here -- as most parties do -- may mean they will be deliver large parcels to an undesirable room number or location. RCP property can only ship property to one location per requisitioning activity.
- In box 7, insert the physical location of the property being requested.
- Descriptive information must include the National Stock Number (NSN), Defense Turnin Document (DTID), Demilitarization code, condition code, quantity, cost each, and extended cost.

Upon completing the SF-122, the FEPP APO will:

- Obtain ordering agency approval (as on normal SF-122).
- Obtain GSA approval (as on normal SF-122) from the APO or office listed in box 3.

Delivery of items usually takes three to four weeks. Remember delivery is at the discretion of RCP and may take longer than three or weeks. Follow up may be necessary.

## SCREENING USDA EXCESS PERSONAL PROPERTY

Departmental Excess Personal Property Coordinator (DEPPC) is USDA's internal clearinghouse for excess property. DEPPC has sole authority for assigning USDA excess property to requesting agencies.

You may view USDA's excess personal property through the DEPPC catalog that is available on the Internet at <u>http://www.nfc.usda.gov/propexcs</u>. Personal property listed in the Excess Property Catalog is available for transfer within USDA. DEPPC reports all excess property to GSA for Federal screening if they do not reassign the property with in USDA. DEPPC's Selection procedures include:

- Holding all requests until the closing date of the catalog unless immediate transfer authorization is justified because of need or other circumstances.
- Reviewing request and give preference to a unit of the reporting agency. Otherwise, DEEPC considers such factors, as need statements, packing and loading facilities, etc. before deciding the transfer authorization.
- Mailing approved transfer order to the holding agency and the requesting activity to arrange for physical transfer of the property.
- Holding transfer orders not authorized for transfer on DEPPC wish list.

Each property item listed in the DEPPC catalog provides the location and condition of the property and a contact person for further inquiries. We strongly recommend on-site inspections to determine the property's condition and usefulness. Contact the reporting agency official with personal knowledge about the property in question to confirm the descriptive information especially the condition codes.

If you do not have access to the Internet, you may request a hard copy of the DEPPC catalog at the following address:

Departmental Excess Personal Property Coordinator Property and Supply Management Division Rural Development 1520 Market Street St. Louis, Missouri 63103 Contact: Mary Ernst Telephone (314) 539-2460 or toll free 1-800-982-0565 Fax (314) 539-2480 E-mail: maryernst@stl.rural.usda.gov

#### TIPS FOR IMPROVED PROPERTY ACQUISITIONS

This information was composed by Craig Locke, USDA FEPP Coordinator, from the University of Kentucky. We have taken the liberty to make some editorial changes.

#### **Knowledge is Power**

Like anything else, a good working knowledge of all aspects of the FEPP Program is vital to operate a successful program within your University. Unfortunately, you cannot take any college courses as a foundation to do the job. Often there isn't even a fellow employee available to learn from. Many who work with the acquisition of FEPP items as screeners usually operate in a "solo" capacity. Few fields require the multitude of abilities and expertise as screening does. A good screener can decide items ranging from vehicles to computers, office equipment to lab equipment, hand tools to plumbing supplies. Also, important is logistical thinking in screening decisions. They require what type of transportation? Does the property represent monetary benefit exceeding the cost of placing the item(s) into use? They base smart acquisition decisions also on a working knowledge of program policy and regulations. Listed below are some suggestions on building the knowledge base required for solid property screening.

#### **Screening and Acquisitions Policy**

- Know the policies and guidelines. These are available from the FEPP Program Coordinator.
- Know the policies and guidelines set forth by GSA. Much of this information is available on the Internet (<u>www.gsa.gov</u>) The local GSA APO and FEPP Coordinator can help with GSA understanding and interpreting these polices.
- Know the policies and guidelines set for the Defense Logistic Agency (DLA). The DOD-4160.21-M-Defense Materiel Disposition Manual is available on the Internet at <u>www.drms.dla.mil</u>. The manual contains current up-to-date information on standard screening procedures used at the DRMO. DRMO telephone numbers, addresses, fax numbers, etc. are available on the homepage.

#### Materials Knowledge

- Learn by doing take advantage of opportunities to screen property in person. There is no substitute for hands-on, in-person inspection when possible.
- Communicate and build a support network of persons with materials backgrounds. Ask a mechanic supervisor, laboratory specialist, or office manger for input on the feasibility of items.

- Get involved with logistics information available from the Department of Defense. Item descriptions for most items in the DRMS database on the Internet are available on the server via hyperlinks. Also, these extended descriptions are available from Defense Logistics Service Center (DLSC) on CD-ROM for a subscription fee.
- Various property management entities offer short courses and seminars that may help gain knowledge and insight

#### Logistics

- Know what shipping and handling resources are available for property transportation.
- Determine monetary benefit of an item compared to the transportation cost and the actual placement into use.

#### **Communication is also Power**

Communication and promptness in all dealings in the FEPP community are one of the more critical tools in successful acquisition of property. Take the initiative to establish a good rapport with the property generators and DRMO's. Communicate needs in both verbal and written form. Contact the DRMO's from time to time concerning available property. Inform property managers or Reutilization, Transfer and Donation (RTD) specialists of your pickup transportation dates. Make sure they are aware of any unusual circumstances that may be involved in the transfer of property. Most important, develop a relationship based on integrity and an appreciation for the program as a whole.

Communication on the local front is also important. Ensure the local party utilizing the property understands the description of the item along with its realistic condition. Inherent to the transfer of property is the concept of its long-term services to the new program it serves and good communication insures this concept. Equally, as important, ensure the party utilizing the property understands regulations and policies regarding its usage.

#### **Step into the Electronic Community**

The ability to electronically screen property from computer databases via the DRMS home page and GSA's FEDS System offers an invaluable asset to any property program. It's true this change is hard to make for people who have been screening "in person" for many years. An important notion regarding this change is to view electronic screening as a "complement" rather than a "substitution."

#### **A Solid Foundation**

This item is placed at the end, as it should be – a solid foundation of respect and integrity is important to the success of your FEPP Program. It's easy to become wrapped up in the mechanics of the property program and forget what's at the core of the work. Truly what a privilege we have at hand. We have the opportunity to acquire needed property for our programs at little or no cost. Often it is not even measurable in monetary terms. An opportunity very worthy of appreciation and respect. But it requires something in return – also not of a monetary value. It's important to respect and give value to the property managers, RTD specialists, GSA APO's, etc. helping with the program. Just as important is adherence to the guidelines and policies surrounding the property program. Ultimately, the FEPP Program Manager serves the taxpayer overall by responsibly extending the life/benefit of his or her investment farther into public service. Insomuch, the manger is truly a "steward" for the taxpayer.

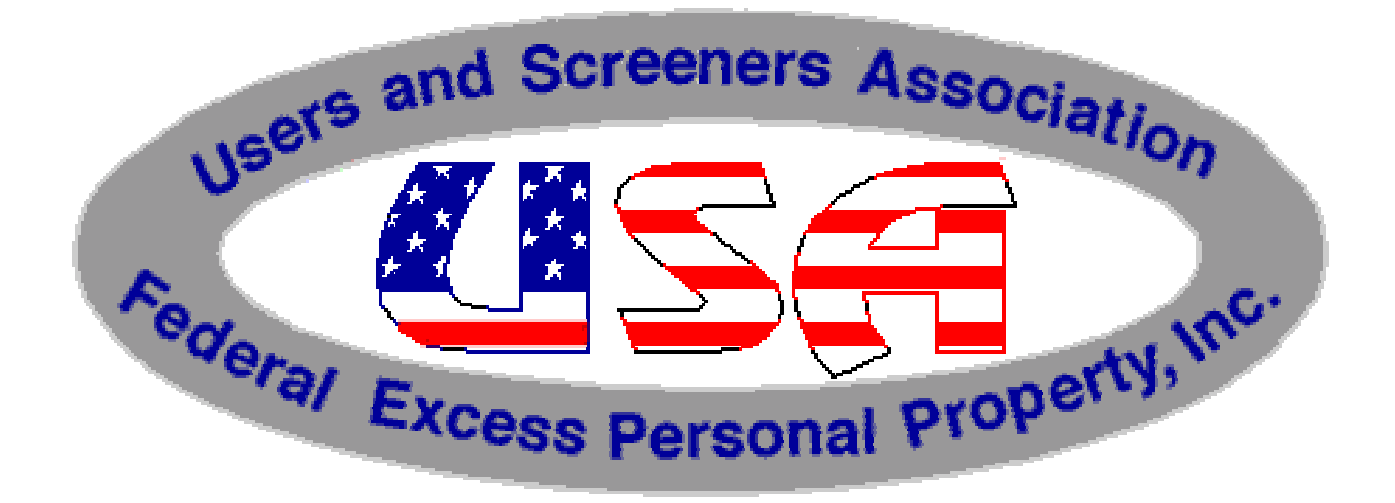

# Users and Screeners Association – Federal Excess Personal Property, Inc.

Website Address - http://www.usa-fepp.org/

The Users and Screeners Association (USA) is an independent consortium of Federal agencies, cost reimbursement contractors, project grantees, government corporations, Federal cooperators from land grant universities, and others who acknowledge the prime directive to use Federal Excess Personal Property as the first source of supply. Consequently, USA is a unique blend of screeners who are looking to acquire property and Federal property managers who are anxious to dispose of property. The purpose of the organization is to share expertise, alert members to program changes, promote the benefits of using Federal Excess Personal Property, develop professionalism among federal screeners, and provide a unified voice to Federal concerns. USA-FEPP members have access to a variety of resources, policy and operations information, screening and acquisition tools, reference materials, and contact information required to maximize their reutilization potential. Many of these items are located on the USA - FEPP website including:

- <u>Searchable directory</u> of over 500 Users and Screeners of Federal Excess Personal Property including names, agencies, addresses, phone, fax, and clickable e-mail addresses.
- An interactive <u>Forum</u> where members and visitors can interact and exchange information regarding FEPP issues, equipment available, equipment needed, questions, ideas, etc.
- A <u>"Frequently Asked Questions</u>" section, which addresses over 75 common questions relating to Federal Excess Property topics.
- A <u>Glossary</u> of commonly used terms and acronyms used within FEPP programs every day.
- A <u>Resource and Reference</u> section including numerous links on the web related to FEPP issues, downloadable forms, downloadable FSC listing, links to DRMO site information, direct access to the FEDS screening system, and information on the Recycling Control Point (RCP) program. Even links to travel, weather, and transportation resources are included.
- A section devoted to the semi-yearly <u>USA-FEPP Newsletters</u> can be access from the home page as well. Visitors can read the most up-to-date information and issues on FEPP policy and operations, members' property success stories, pictures of FEPP in use within various programs across the nation, and numerous other topics of interest to the FEPP professional. Included here are archives as well containing past newsletters.

.....and more.

There are two ways to become a member of USA-FEPP:

- 1. Attend the annual Professional Workshop and Conference and yearly dues are included in the meeting registration fee.
- 2. Visit the membership application page on the website and apply for membership via hardcopy application.

All FEPP Professionals --both USA Members and non-members -- are welcome and encouraged to use the USA-FEPP website often.

Any FEPP user, screener, property manager or generator has one basic title to fulfill - to serve as a steward to the American taxpayer by making Excess the first source of supply in lieu of additional federal expenditures.

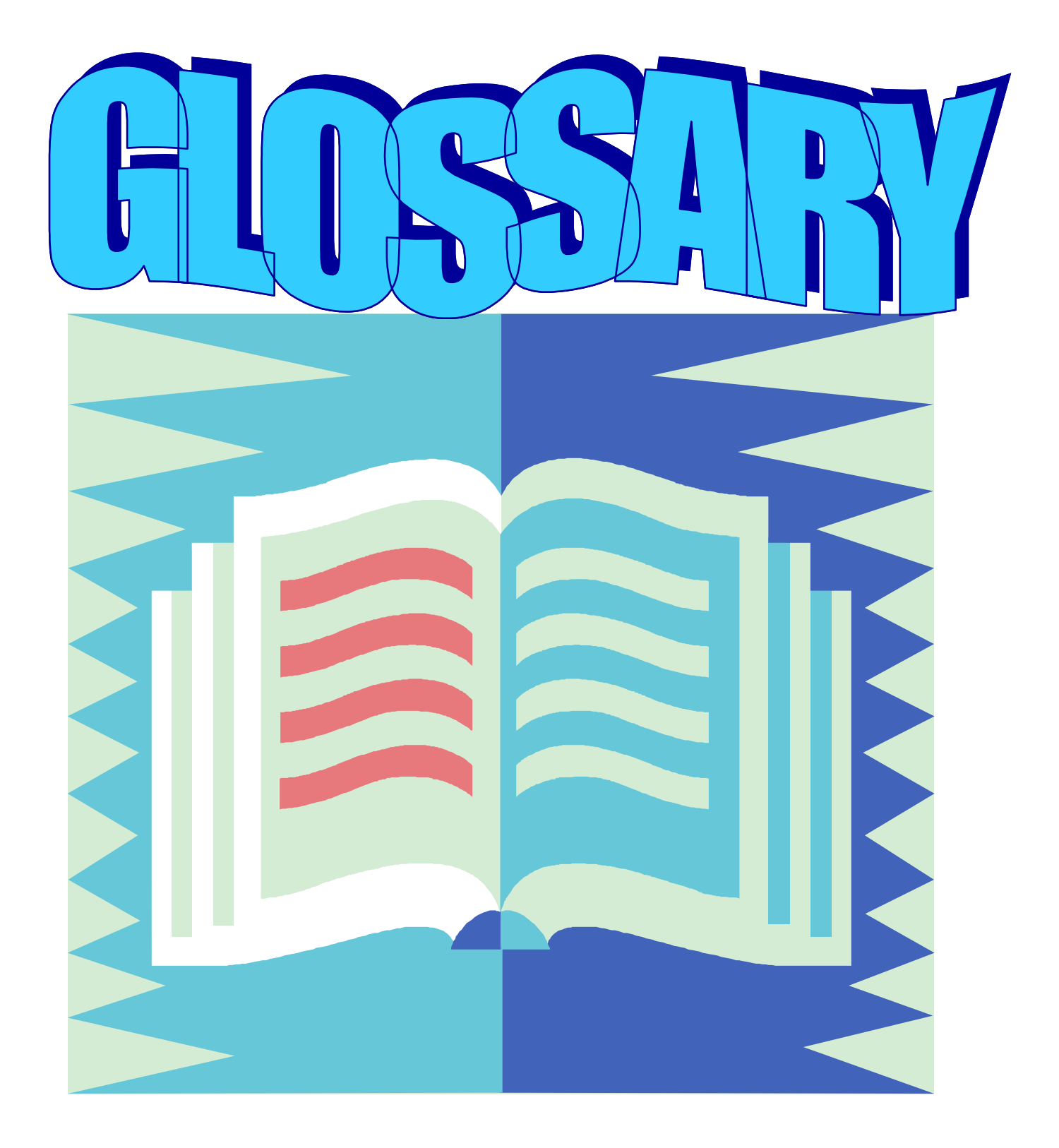

# GLOSSARY

**Accountability -** Maintaining an account (record) for personal property by providing a complete audit trail for property transactions from receipt to final disposition.

**ACC (Activity Address Code) -** A six-digit identification number used by GSA to identify the Federal Excess Personal Property Program. CSREES's activity address code is 123159.

**APO** (Accountable Property Officer) - The individual appointed by the University who is responsible for administering the FEPP Program

AFM - Administrative and Financial Management, ARS

ARS - Agricultural Research Service, REE, USDA

**APO** (Area Property Officer) - A GSA field employee whose primary function is equitable distribution of excess and surplus property.

ARD- Automatic Release Date

**Cannibalization -** A form of property use involving removal of parts from a piece of property to repair or improve a similar piece of property.

Condition Code - An alpha or numeric code that identifies the present condition of the item.

| Condition Code | Definition                                                                                                    |
|----------------|----------------------------------------------------------------------------------------------------|
| 1              | Excellent - Property that is in new condition and can be used immediately without modification or repairs.                                 |
| 4              | Usable - Property that shows some wears, but can be used without significant repair.                                                       |
| 7              | Repairable - Property that is unusable in its current condition but can be economically repaired.                                          |
| Х              | Salvage - Property that has value in excess of its basic material content but repair or rehabilitation is impractical and/or uneconomical. |
| S              | Scrap - Property that has no value except for its basic material content.                                                                  |

**CSREES-** Cooperative State Research, Education, and Extension Service.

**DLA (Defense Logistics Agency) -** Responsible for managing the Defense Reutilization and Marketing Service, as well as the Law Enforcement Support Offices.

**DRMO** (**Defense Reutilization and Marketing Office**) - Property Office at military installations responsible for property disposal. Each DRMO is a subdivision of the DRMS.

**DRMS (Defense Reutilization and Marketing Service) -** Responsible for the reutilization, transfer and disposal of Department of Defense excess property.

DTID - Defense Turn in Document

**DEPPC (Departmental Excess Personal Property Coordinator) -** USDA excess property clearinghouse outside the Washington Metropolitan Area.

**DOD** - Department of Defense

**Excess Personal Property -** Personal property no longer needed by the owning agency.

**FEPP (Federal Excess Personal Property) -** This acronym refers to any property, which is excess to a Federal agency.

**FEDS/SCREEN** (Federal Equipment Disposal System/Search by Computer and Request Excess by Electronic Notification) - system is operated by General Services Administration and accessible via modem with communication software or via the Internet.

**FPMR -** Federal Property Management Regulations

FSC (Federal Supply Class) - The first four digits of the national stock number.

FSG (Federal Supply Group) - The first two digits of the national stock number.

FSS - GSA's Federal Supply Service

**Freeze -** An indicated interest in FEPP. A freeze does not reserve property; multiple freezes may be placed on property. GSA allocates the final disposition of property based on date order of freezes and other priorities.

**GSA (General Services Administration) -** Clearinghouse for Federal Excess Personal Property government-wide.

**Holding Agency -** The office accountable for property although the property may be physically located elsewhere.

HAP - Humanitarian Assistance Program

LESO - Law Enforcement Support Office

**NSN (National Stock Number) -** The 13-digit identifying number used for Federal government property.

**Personal Property -** Property of any kind except real property, records of the Federal Government, and naval vessels of the following categories; battleships, cruisers, aircraft carrier, destroyers and submarines.

PPB - Procurement and Property Branch, PPD, AFM, ARS

**PPD** - Procurement and Property Division, AFM, ARS

PMO - Property Management Officer

**Public body -** Institution receiving public funding, and is eligible to receive donations of Federal Surplus Property.

**RCP** - Recycling Control Point

**Reporting Agency -** The agency that initiates the report of excess personal property. The reporting agency may or may not be the same as the holding agency.

**REE** - Research, Education, and Economics agencies, USDA

**Screen -** To look for excess property on-site, online or from excess property catalogs, forms, and other sources.

**SASP (State Agency for Surplus Property) -** A state agency authorized to receive and distribute surplus Federal property.

**Surplus Property** - Any personal property not required for the need and the discharge of the responsibilities of any Federal agency as determined by GSA.

**SRD** (Surplus Release Date) - A GSA assigned date on which excess property becomes surplus property.

Unserviceable Property - Property that is in scrap or salvage condition.

**Utilization -** The method by which excess personal property is identified, processed, reported, acquired, and transferred among Federal agencies.

Wish List - A list of current or prospective needs for excess personal property.